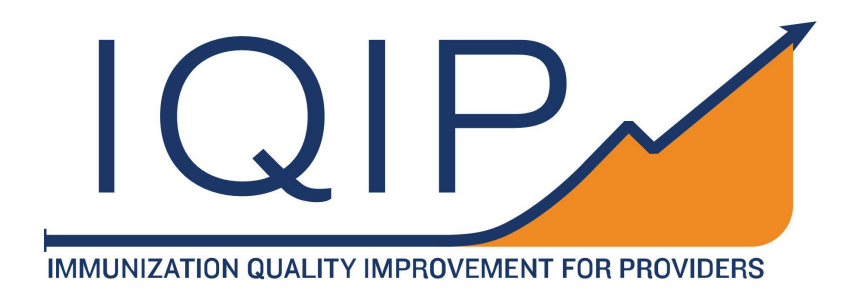

# **IQIP** Database User Guide

Version 6.0 (Last updated: July 2024)

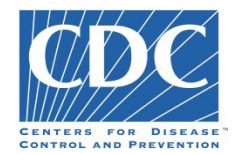

# **Table of Contents**

| IQIP Database Overview                               | 5        |
|------------------------------------------------------|----------|
| IQIP Database Help Desk Support                      | 5        |
| IQIP Database Updates                                | 5        |
| Acronyms and Abbreviations                           | 5        |
| Getting Started                                      | 5        |
| Accessing IQIP Database                              | 5        |
| SAMS Registration and REDCap Access                  | 5        |
| Logging On                                           | 5        |
| Using the IQIP Database                              | 3        |
| Project Navigation                                   | 3        |
| Calendar Functionality                               | 3        |
| IQIP Database Codebook15                             | 5        |
| Data Entry Collection Forms — Overview15             | 5        |
| Deleting Data                                        | 5        |
| Provider Information Page                            | 5        |
| Initiation and Initial Coverage Form1                | 7        |
| Initiation of Provider Location IQIP Record18        | 3        |
| Alternate QI Program Description                     | )        |
| Initial Coverage Assessment Details20                | )        |
| Initial Coverage Assessment Parameters and Results22 | <u>)</u> |
| Optional 6-Month Coverage Assessment28               | 3        |
| Coverage Assessment Wrap-Up28                        | 3        |
| Coverage Goals Form                                  | J        |
| Site Visit Form                                      | 2        |
| Check-In (2-Month) Form42                            | 2        |
| Check-In (6-Month) Form47                            | 7        |
| Follow-Up (12-Month) Form                            | 5        |
| Synopsis Page65                                      | 5        |
| Notes Page65                                         | 5        |
| Reports                                              | 5        |
| File Repository                                      | 3        |

# **Summary of Changes for Version 6.0**

This guide is effective July 1, 2024, coinciding with the start of PY6.

- Inclusion of Older Teen as an optional stand-alone IQIP cohort: IQIP Database logic and pop-ups have been updated to allow for providers who only had older teen patients at the initial assessment.
- Updates from PCV13 to PCV: The antigen name has been changed from PCV13 to PCV in all areas of the IQIP Database where it is listed.
- New Data fields:
  - Consultants will now have the option on the 2-month and 6-month check-in form to select if a check-in was not able to be completed because of provider availability.
  - The 12-month follow-up form now includes a required data field asking if electronic data are available to conduct a 12-month assessment. If no is selected, the 12-month coverage data fields will remain hidden.

# **IQIP Database Overview**

IQIP Database is a data collection and analysis tool built on the REDCap platform that supports immunization quality improvement activities at the provider level to increase vaccine uptake among children and adolescents. This guide describes navigating the IQIP Database for recording, managing, and aggregating Immunization Quality Improvement for Providers (IQIP) data.

The following terms will be used in this guide:

- Awardee the state, local, or territorial health department implementing the IQIP program, conducting IQIP visits and calls with providers.
- **Provider** a VFC-enrolled *provider location* identified by assigning a unique VFC PIN. The term "provider" will not refer to an individual clinician/practitioner/vaccinator.
- **IQIP Consultant** an individual at the awardee level who conducts tasks supporting the IQIP process, including conducting site visits, check-ins, and follow-ups and generating coverage reports.

For guidance regarding proper implementation of the IQIP program, including how to complete IQIP site visits, check-ins, and follow-ups, please refer to the IQIP Operations Guide, which can be found in the IQIP Library on SharePoint and in the File Repository of the IQIP Database.

## **IQIP Database Help Desk Support**

For questions or issues specific to the IQIP Database, please contact the IQIP Database Help Desk at: <u>IQIPDatabase@cdc.gov</u>. For all other IQIP-related questions or comments, please contact <u>IQIP@cdc.gov</u>.

# **IQIP Database Updates**

The IQIP Database team will periodically update the IQIP Database to enhance user experience. Screenshots in this guide may sometimes differ from the system's latest version.

### Acronyms and Abbreviations

AFIX: Assessment, Feedback, Incentives and eXchange program
CDC: Centers for Disease Control and Prevention
CoCASA: Comprehensive Clinic Assessment Software Application
EHR: Electronic health record
IIS: Immunization information systems
IQIP: Immunization Quality Improvement for Providers
PEAR: Provider, Education, Assessment and Reporting system
PY5: Project Year Five (July 1, 2023 – June 30, 2024)
PY6: Project Year Six (July 1, 2024 – June 30, 2025)
REDCap: Research Electronic Data Capture (software application used for secure online data collection)
SAMS: Secure Access Management Services
YOY: Year-over-year
VFC: Vaccines for Children

# **Getting Started**

### Accessing IQIP Database

- The IQIP Database is a browser-based system designed on the REDCap platform. The REDCap developers recommend using Google Chrome to access the IQIP Database, but other web browsers may be used.
- Before accessing the system, the consultant/staff need to verify their email with CDC's Secure Access Management Services (SAMS) authentication system (outlined below).

### SAMS Registration and REDCap Access

After the consultant/staff IQIP or immunization program leadership submits their name and email address to CDC for IQIP Database access, they will receive an automated email from SAMS-no-reply@cdc.gov. Follow the SAMS registration/verification steps in that email within 60 days. This includes

SAMS ID proofing for users, if needed. After 60 days, the request is canceled, and the process must start from the beginning.

- After SAMS registration/verification is completed, the consultant/staff will receive an email from SAMS confirming that their SAMS account is activated. Follow the link in that email to access REDCap from SAMS.
- 2. In REDCap, enter the consultant's/staff's first name, last name, and email. They will then receive an email from REDCap titled "Verify your email address."
- After completing the above email verification step, email <u>IQIPDatabase@cdc.gov</u> with the subject, "REDCap verification complete." Note: if this email is not sent, CDC IQIP staff will not know the consultant has/staff have completed the confirmation process, and their access to the IQIP Database will be delayed.
- 4. CDC IQIP staff will add the consultant/staff to the IQIP Database project after receiving this email.
- 5. If a staff member leaves the IQIP program, please email <u>IQIPDatabase@cdc.gov</u> to have their access to the IQIP Database deactivated.

### Logging On

- Login to REDCap using <u>https://rdcp.cdc.gov</u> or <u>http://sams.cdc.gov</u>. Either link will go to the CDC Secure Access Management Services (SAMS) Login Page. [Some users (e.g., CDC field assignees) will log in using the "AMS Login" option in SAMS.]
- In Choose a Login option, navigate to the External Partners section, and under SAMS Credentials, the consultant/staff will enter their SAMS Username and Password and click the Login button (Figure 1).

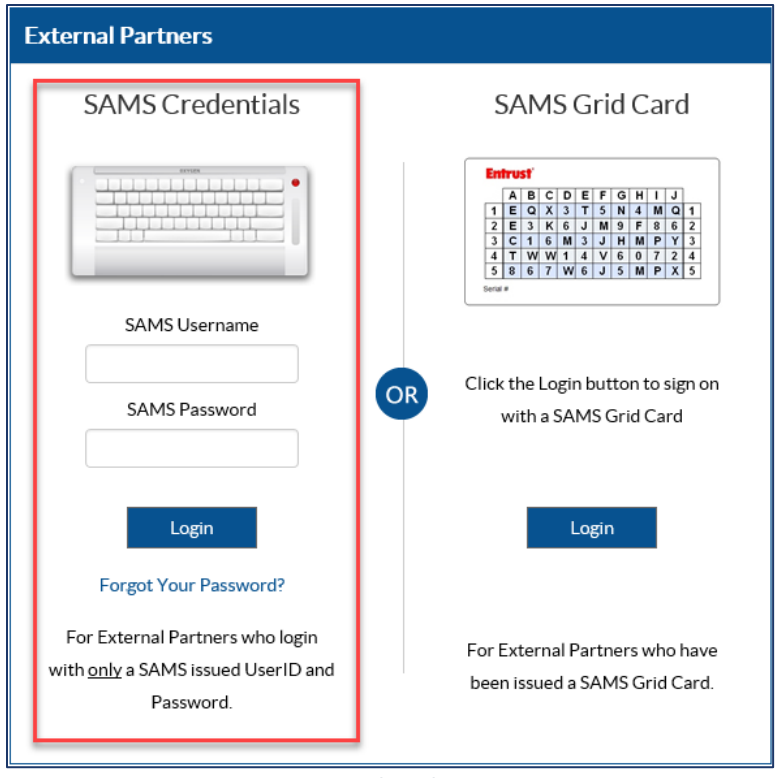

FIGURE 1: SAMS LOGIN

- 3. Upon SAMS authentication, the consultant/staff can access REDCap from the list of available SAMS applications.
  - a. For any questions or problems involving SAMS login or password, users should contact the SAMS Help Desk between the hours of 8:00 AM to 6:00 PM EST Monday through Friday (except U.S. Federal holidays) at 877-681-2901 or via email at samshelp@cdc.gov. This SAMS Help Desk contact information is always available at the bottom of the SAMS home page.
  - b.
- 4. To access the IQIP Database, click the **My Projects** link on the menu bar and select the IQIP Database project.

# Using the IQIP Database

### **Project Navigation**

|                                                                                | Project information                                                    |
|--------------------------------------------------------------------------------|------------------------------------------------------------------------|
| REDCap                                                                         | Project mornation                                                      |
| Logged in as 575661   Log out                                                  | Identifies the user logged into REDCap and provides a log out link.    |
| My Projects                                                                    | Selecting my projects will return you the page with the list of REDCap |
| S Contact IQIP Team                                                            | projects. Contact IQIP Team link will open an email to the IQIP        |
| Project Home and Design                                                        | Database helpdesk.                                                     |
| 🕈 Project Home 🕤 🖪 Codebook                                                    | Project Home and Design                                                |
| Project status: Development                                                    | ····,-····                                                             |
| Data Collection — Walley World                                                 | The "Project Home" link brings up a screen with users and upcoming     |
| III Record Status Dashboard                                                    | calendar events and other project information. The "Project Status" is |
| - View data collection status of all records                                   | often in "Development" the first few months of the project year        |
| <ul> <li>View / Edit Records</li> <li>View or edit existing records</li> </ul> | before going to "Production". Data entered are secure while in         |
| Show data collection instruments                                               | development.                                                           |
| Applications                                                                   | Data Collection                                                        |
| fill Calendar                                                                  |                                                                        |
| Data Exports, Reports, and Stats                                               | "View/ Edit Records" links to form to look up individual provider      |
| Se Field Comment Log                                                           | records to view or enter data. Records Status Dashboard provides lists |
| File Repository                                                                | of provider records.                                                   |
| Data Quality                                                                   |                                                                        |
| @ CDC REDCap Resource Center<br>@ API Documentation                            | Applications                                                           |
|                                                                                | Links for users to access REDCap applications, such as the calendar,   |
| Project Bookmarks                                                              | data exports, reports and stats and the file repository.               |
| (+ IQIP Database Tutorial Videos                                               |                                                                        |
| Reports Q Search                                                               |                                                                        |
| 1) All Essential Data (for Archiving)                                          | Project Bookmarks                                                      |
| 3) Initiated But Not Complete                                                  | Includes link for IOIP Database Tutorial videos                        |
| 4) PYS Requirements Met                                                        |                                                                        |
| <ul> <li>a) Complete</li> <li>a) 12-Month Follow-Up Complete</li> </ul>        |                                                                        |
| 7) Uninitiated                                                                 | Reports                                                                |
| 8) Coverage Assessment Details<br>9) Walkthrough Notes                         |                                                                        |
| 10) Site Visit Participants                                                    | Includes links to view or export various reports                       |
| 11) Selected Strategies                                                        |                                                                        |
| 13) TA Provided                                                                |                                                                        |
| 14) Status TrackerIQIP                                                         |                                                                        |
| 15) Overdue IncompleteIQIP (Any Stage)<br>16) Overdue IncompleteIQIP (2-Month) |                                                                        |
| 17) Overdue IncompleteIQIP (6-Month)                                           |                                                                        |
| 18) Overdue IncompleteIQIP (12-Month)                                          |                                                                        |
| 20) Provider Information                                                       |                                                                        |
| Help & Information                                                             |                                                                        |
| Help & FAQ                                                                     |                                                                        |
| El Video Tutorials                                                             |                                                                        |
| 🛃 Suggest a New Feature                                                        |                                                                        |
| Contact IQIP Team                                                              |                                                                        |
|                                                                                |                                                                        |
|                                                                                |                                                                        |

FIGURE 2: PROJECT NAVIGATION

#### **Record Status Dashboard**

1. From the IQIP Database main page, select **Record Status Dashboard** under the Data Collection section on the project navigation pane (**Figure 3**).

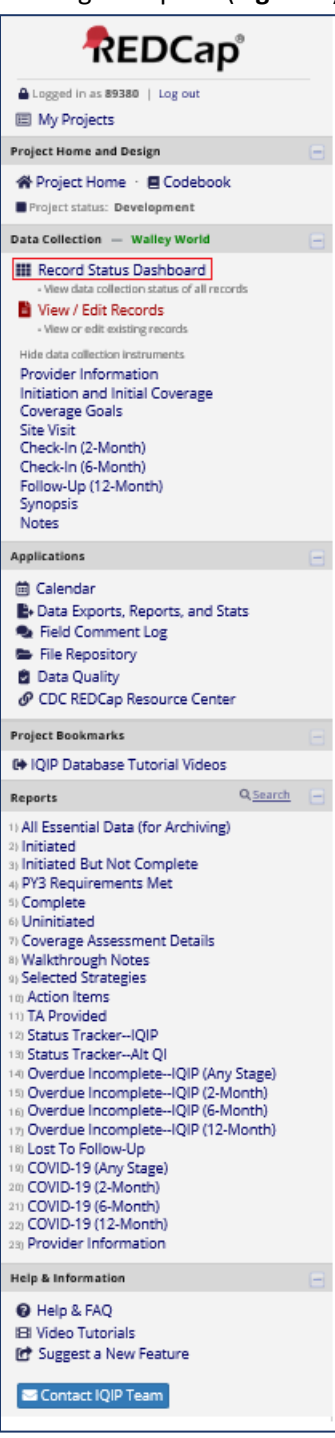

FIGURE 3: RECORD STATUS DASHBOARD LINK

- 2. The status of each form for all provider records is displayed on the Record Status Dashboard (Default Dashboard View) (Figure 4).
  - **Grey**: Blank No data entered in the selected form.
  - **Red**: Incomplete Form started but not complete.
  - **Yellow**: Unverified Data entered in the form but not verified or considered final.
  - Green: Complete Form marked as completed by the user.

These are default settings from the REDCap program and cannot be changed. It is important to remember that the user may mark a data entry page as "complete," but it may not meet the IQIP Program requirements for "complete."

| 🖽 Record Status Dashboard (all records)                                                                                                    |                                                                                                |                                              |                           |                                                                                                    |                                                                                                    |                                                                                                    |                              |                                                                                                    |                                                                                                    |                                                                                                    |
|----------------------------------------------------------------------------------------------------|------------------------------------------------------------------------------------------------|----------------------------------------------|---------------------------|----------------------------------------------------------------------------------------------------|----------------------------------------------------------------------------------------------------|----------------------------------------------------------------------------------------------------|------------------------------|----------------------------------------------------------------------------------------------------|----------------------------------------------------------------------------------------------------|----------------------------------------------------------------------------------------------------|
| Displayed below is a table listing all existing records/responses and their statu collection instrument (and if longitudinal, for every event). You may click any o the table to open a new tab/window in your browser to view that record on the collection instrument. Please note that if your form-level user privileges are re collection instruments, you will only be able to view those instruments, and if y Access Group, you will only be able to view records that belong to your group. | s for every data<br>f the colored b<br>at particular da<br>stricted for cer<br>you belong to a | a<br>uttons in<br>ita<br>tain data<br>a Data | Leger<br>Inv<br>Urv<br>Co | n <b>d for</b><br>comple<br>nverifie                                                                                                    | <b>status i</b><br>ete                                                                                                    | cons:<br>ncomple                                                                                                    | ete (no c                    | lata saved                                                                                                    | d) ?                                                                                                    |                                                                                                    |
| Dashboard displayed:       [Default dashboard]         Displaying Data Access Group       Walley World         Displaying record       Page 1 of 2: "WLW11111" through "WLW2226          Enter new record name       + Create                                                                                                    | frecords                                                                                       | Create (                                     | v records                 | shboa<br>per p                                                                                                    | age                                                                                                    |                                                                                                    |                              |                                                                                                    |                                                                                                    |                                                                                                    |
| Displaying: Instrument status only   Lock status only   All status types                                                                                                    |                                                                                                |                                              | <u>Table not</u>          | <u>displayi</u>                                                                                                    | n <u>g proper</u>                                                                                                    | <u>ly</u> ?                                                                                                    |                              |                                                                                                    |                                                                                                    |                                                                                                    |
| VFC PIN                                                                                                    | Provider<br>Information                                                                        | Initiation<br>and<br>Initial<br>Coverage     | Coverage<br>Goals         | Site<br>Visit                                                                                                    | Check-<br>In (2-<br>Month)                                                                                                    | Check-<br>In (6-<br>Month)                                                                                                    | Follow-<br>Up (12-<br>Month) | Synopsis                                                                                                    | Notes                                                                                                    | Background                                                                                                    |
| WLW11111 Griswold Vacation Travel Medicine Walley World, Sparky County WW ()                                                                                                    |                                                                                                | -                                            | -                         | -                                                                                                    |                                                                                                    |                                                                                                    | -                            |                                                                                                    |                                                                                                    | Calculations                                                                                                    |
|                                                                                                    |                                                                                                | ۲                                            | ۲                         | ۲                                                                                                    |                                                                                                    |                                                                                                    | ۲                            |                                                                                                    |                                                                                                    | Calculations                                                                                                    |
| WLW11112 Cousin Eddie's Clinic Walley World, RV County WW ()                                                                                                    | •                                                                                              | •                                            |                           |                                                                                                    |                                                                                                    |                                                                                                    |                              | 0                                                                                                    | $\bigcirc$                                                                                                    | Calculations                                                                                                    |
| WLW11112         Cousin Eddle's Clinic Walley World, RV County WW ()           WLW11113         Trapper John, M.D Westman, M*A*S*H County WW ()                                                                                                    | •                                                                                              | •                                            |                           | <ul> <li></li> <li></li> <li><td><ul> <li></li> <li></li> <li><td><ul> <li></li> <li></li> <li><td></td><td>©<br/>0</td><td>0</td><td>Calculations</td></li></ul></td></li></ul></td></li></ul> | <ul> <li></li> <li></li> <li><td><ul> <li></li> <li></li> <li><td></td><td>©<br/>0</td><td>0</td><td>Calculations</td></li></ul></td></li></ul> | <ul> <li></li> <li></li> <li><td></td><td>©<br/>0</td><td>0</td><td>Calculations</td></li></ul> |                              | ©<br>0                                                                                                    | 0                                                                                                    | Calculations                                                                                                    |
| WLW11112       Cousin Eddle's Clinic Walley World, RV County WW ()         WLW11113       Trapper John, M.D Westman, M*A*S*H County WW ()         WLW11114       Doogie Howser, M.D Eastman, Bochco County WW ()                                                                                                    | •                                                                                              | •                                            |                           | <ul> <li></li> <li></li> &lt;</ul>                                                                                                    | <ul> <li></li> <li></li> &lt;</ul>                                                                                                    |                                                                                                    |                              | <ul> <li></li> <li></li> &lt;</ul> | <ul><li></li><li></li></ul> | Calculations Calculations Calcu |
| WLW11112       Cousin Eddle's Clinic Walley World, RV County WW ()         WLW11113       Trapper John, M.D Westman, M*A*S*H County WW ()         WLW11114       Doogie Howser, M.D Eastman, Bochco County WW ()         WLW11115       Bob Seger Clinic Silver Bullet, Band County WW ()                                                                                                    | •                                                                                              |                                              |                           |                                                                                                    | <ul> <li></li> <li></li> &lt;</ul>                                                                                                    |                                                                                                    |                              |                                                                                                    |                                                                                                    | Calculations                                                                                                    |

FIGURE 4: RECORD STATUS DASHBOARD

- 3. The number of records displayed in bold indicates the total number of providers in the awardee's jurisdiction (**Figure 4**). The forms for Coverage Goals through 12-Month Follow-up are blocked for editing unless the provider is initiated as "IQIP" for the QI type.
- 4. Click on a provider VFC Pin link in the column labeled "VFC PIN" on the **Record Status Dashboard (Figure 4)** to see that provider's **Record Home Page (Figure 5)**.

| VFC PIN WLW11119 Dr. Biff<br>Hill Valley, Manure County                                    | cord. You m<br>at form/eve<br>Tannen<br>y WW () | Legend for status icons:<br>Iick on<br>Incomplete Incomplete (no data saved)<br>Unverified<br>Complete |
|--------------------------------------------------------------------------------------------|-------------------------------------------------|----------------------------------------------------------------------------------------------------|
| Data Collection Instrument                                                                 | Status                                          |                                                                                                    |
| Provider Information                                                                       | ۲                                               |                                                                                                    |
| Initiation and Initial Coverage                                                            |                                                 |                                                                                                    |
| Courses Cools                                                                              |                                                 |                                                                                                    |
| Coverage Goals                                                                             |                                                 |                                                                                                    |
| Site Visit                                                                                 | $\bigcirc$                                      |                                                                                                    |
| Site Visit<br>Check-In (2-Month)                                                           | 0                                               |                                                                                                    |
| Site Visit<br>Check-In (2-Month)<br>Check-In (6-Month)                                     | ©<br>0                                          |                                                                                                    |
| Site Visit<br>Check-In (2-Month)<br>Check-In (6-Month)<br>Follow-Up (12-Month)             |                                                 |                                                                                                    |
| Site Visit<br>Check-In (2-Month)<br>Check-In (6-Month)<br>Follow-Up (12-Month)<br>Synopsis |                                                 |                                                                                                    |

FIGURE 5: PROVIDER RECORD HOME PAGE

#### Record Status Dashboard (all records)

Displayed below is a table listing all existing records/responses and their status for every data collection instrument (and if longitudinal, for every event). You may click any of the colored buttons in the table to open a new tab/window in your browser to view that record on that particular data collection instrument. Please note that if your form-level user privileges are restricted for certain data collection instruments, you will only be able to view those instruments, and if you belong to a Data Access Group, you will only be able to view records that belong to your group.

| aved) |
|-------|
|       |
|       |
| •     |

| Dashboard displayed:                           | [Default dashboard]                                                                                           | ~                 | L                       | 🖊 Create (                               | custom da                   | shboa         | rd                         |                            |                              |            |            |                            |
|------------------------------------------------|----------------------------------------------------------------------------------------------------|-------------------|-------------------------|------------------------------------------|-----------------------------|---------------|----------------------------|----------------------------|------------------------------|------------|------------|----------------------------|
| Displaying record Pag                          | [Default dashboard]<br>AllComplete                                                                            | 226 🗸 of 1        | 04 records 10           | 0~                                       | <ul> <li>records</li> </ul> | per pa        | ige                        |                            |                              |            |            |                            |
| Enter new record name Displaying: Instrument : | AllInitiated<br>AllInitiated But Not Complete<br>AllPY6 Requirements Met<br>Alt QIComplete<br>Alt OIInitiated | <u>atus types</u> |                         |                                          |                             |               |                            |                            |                              |            |            |                            |
|                                                | Alt QIInitiated But Not Complete<br>Alt QIPY5 Requirements Met<br>IQIPComplete                                |                   | Provider<br>Information | Initiation<br>and<br>Initial<br>Coverage | Coverage<br>Goals           | Site<br>Visit | Check-<br>In (2-<br>Month) | Check-<br>In (6-<br>Month) | Follow-<br>Up (12-<br>Month) | Synopsis   | Notes      | Background<br>Calculations |
| WLW11111 Griswold Vacat                        | IQIPInitiated<br>IQIPInitiated But Not Complete                                                               | ounty WW ()       | ۲                       | ۲                                        | ۲                           | ۲             | ۲                          | ۲                          |                              |            |            |                            |
| WLW11112 Cousin Eddie's                        | IQIPPY5 Requirements Met                                                                                      |                   | ۲                       | ۲                                        | ۲                           | ۲             | ۲                          | ۲                          | $\bigcirc$                   | $\bigcirc$ | $\bigcirc$ | $\bigcirc$                 |
| WLW11113 Trapper John, N                       | Lost to Follow-Up                                                                                             |                   | ۲                       | ۲                                        | ۲                           |               |                            |                            |                              |            |            |                            |
| WLW11114 Doogie Howser                         | Uninitiated                                                                                                   |                   | ۲                       | ۲                                        | $\bigcirc$                  | $\bigcirc$    |                            |                            |                              | $\bigcirc$ | $\bigcirc$ | $\bigcirc$                 |
| WLW11115 Bob Seger Clini                       | c Silver Bullet, Band County WW ()                                                                            |                   | ۲                       | $\bigcirc$                               |                             |               |                            |                            |                              |            | $\bigcirc$ |                            |

FIGURE 6: PROVIDER RECORD DASHBOARD SELECTIONS

 The IQIP Database has multiple Provider Record Dashboard views available to users. Dashboard views may be selected from the dropdown list next to the "Dashboard displayed:" label (Figure 6). 6. The number of records displayed in bold on each dashboard indicates the number of providers meeting the selected dashboard's criteria (**Figure 7**).

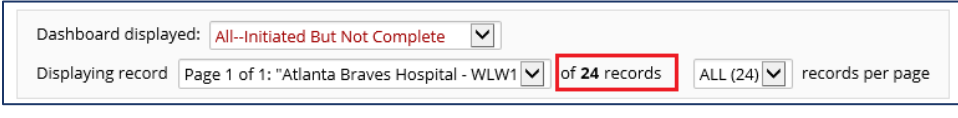

FIGURE 7: DASHBOARD NUMBER OF PROVIDER RECORDS

 The bright blue text at the top of the screen for each dashboard describes the criteria for which providers are included in the selected dashboard (Figure 8). The descriptions of each dashboard (below) define these criteria.

| IQIPInitiated But Not Complete                                                                                                    |                 |
|----------------------------------------------------------------------------------------------------|-----------------|
| IQIP provider site records for which data entry (i.e., record initiation) has begun but is not<br>complete                                                              | <u>w legend</u> |
| Dashboard displayed:       IQIPInitiated But Not Complete          Displaying record       Page 1 of 1: "WLW11111" through "WLW1111          Of 4 records       ALL (4) | er page         |

FIGURE 8: DASHBOARD CRITERIA DESCRIPTION

- a. **Default Dashboard:** Listing of all provider location records in the IQIP Database.
- b. **All—Complete:** IQIP and Alternate QI provider location records with instruments marked as complete corresponding to the following conditions:
  - i. **IQIP:** Initiation and Initial Coverage, Site Visit, Check-In (2-Mo.), Check-In (6-Mo.), Follow-Up (12-Mo.)
  - ii. Alternate QI: Initiation and Initial Coverage
- c. **All—Initiated:** IQIP and Alternate QI provider location records for which data entry (i.e., record initiation) has begun.
- d. **All—Initiated But Not Complete:** IQIP and Alternate QI provider location records for which data entry (i.e., record initiation) has begun but is not complete.
- e. **All—PY6 Requirements Met\*:** IQIP and Alternate QI provider location records with instruments saved as complete by the user (i.e., green) corresponding to the following conditions:
  - i. IQIP: Initiation and Initial Coverage and Site Visit saved as complete
  - ii. Alternate QI: Initiation and Initial Coverage
- f. Alt QI—Complete\*: Alternate QI provider location records with the initiation and initial coverage page saved as complete.
- g. Alt QI—Initiated: Alternate QI provider site records for which data entry (i.e., record initiation) has begun.
- h. Alt QI—PY6\* Requirements Met: Alternate QI provider location records with Initiation and Initial Coverage marked as complete (i.e., green).
- i. **IQIP—Complete\*:** IQIP provider location records with the following instruments marked as complete:

- i. Initiation and Initial Coverage, Site Visit, Check-In (2-Mo.), Check-In (6-Mo.), Follow-Up (12-Mo.)
- j. **IQIP—Initiated:** IQIP provider location records for which data entry (i.e., record initiation) has begun.
- k. **IQIP—Initiated But Not Complete:** IQIP provider location records for which data entry (i.e., record initiation) has begun but is not complete.
- I. **IQIP—PY6 Requirements Met\*:** IQIP provider location records with Initiation and Initial Coverage and Site Visit saved as complete by the user (i.e., green).
- m. Lost to Follow-Up: IQIP provider location records for which data entry (i.e., record initiation) began, but the provider was subsequently recorded as lost to follow-up.
- n. **Uninitiated:** Provider location records for which data entry (i.e., record initiation) has not begun.

\*If data are entered incorrectly or incompletely, the instrument may be marked as complete in the IQIP Database, but the provider record will not be considered complete. Reviewing the Power BI Awardee IQIP dashboards will provide an accurate count of completed stages and list any provider records flagged for missing or incorrect data.

### **Calendar Functionality**

The calendar is accessible from the **Calendar** link under the **Applications** section of the project navigation pane. To add a new event, click on the '+' in the top left corner of a day on the calendar. This will open the Add New Calendar Event window (**Figure 9**). The time of the calendar event is optional. The consultant/staff can select the provider from the dropdown list. When the consultant/staff click on an upcoming calendar event, the "view record homepage" link gives them the provider's dashboard so that they can click on the appropriate form they wish to access (**Figure 10**).

Tip: Always include your last name in the Notes field when adding a new calendar event. This way, you can search the page for your last name when viewing upcoming events in the Agenda view. To search for your name, press the 'Control' key and the 'F' key simultaneously (Ctrl+F) in Windows or press the 'Command' key and the 'F' key simultaneously (Command + F) on a Mac. A search field will appear. Type your name and press the 'Enter' key.

| IQIP Databa         | se Practice and Training for PY6   REDCap - Work - Microsoft Edge —                            |     | ×     |
|---------------------|------------------------------------------------------------------------------------------------|-----|-------|
| https:/             | /rdcp.cdc.gov/redcap_v14.0.24/Calendar/calendar_popup.php?pid=796&wi                           | Ð   | A٩    |
|                     |                                                                                                | Clo | ose 🛛 |
| Add Ne              | ew Calendar Event                                                                              |     |       |
| Date:               | 07/25/2024 (Thursday)                                                                          |     |       |
| Time:<br>(optional) | HH:MM (24-hr format)                                                                           |     |       |
| Notes:              |                                                                                                |     |       |
|                     |                                                                                                |     |       |
|                     |                                                                                                |     |       |
| VFC PIN:            | Type a record name Select a record if the calendar event is associated with a existing record. | in  |       |
|                     | Add Calendar Event                                                                             |     |       |
|                     |                                                                                                |     |       |
|                     |                                                                                                |     |       |

#### FIGURE 9: ADD NEW CALENDAR EVENT

| <ul> <li>https://rdcp.c</li> </ul> | :dc.gov/redcap_v14.0.24/Calendar/calendar_popup.php?pid=796&width=800&cal_id=8969     | Æ   | A,   |
|------------------------------------|---------------------------------------------------------------------------------------|-----|------|
|                                    |                                                                                       |     |      |
|                                    |                                                                                       | Clo | se [ |
| View/Edit                          | Calendar Event                                                                        |     |      |
| /FC PIN: W                         | /LW11114 Doogie Howser, M.D Eastman, Bochco County WW () <u>View Record Home Page</u> |     |      |
| Data Access 🛛 🗰<br>Group:          | /alley World                                                                          |     |      |
| Event Name: A                      | d Hoc                                                                                 |     |      |
| Date: 07                           | 7/25/2024 (Thursday) change date                                                      |     |      |
| Time: 9:                           | :56am change time                                                                     |     |      |
| Notes: s                           | Site Visit with Provider                                                              |     |      |
|                                    |                                                                                       |     |      |
|                                    |                                                                                       |     |      |
|                                    |                                                                                       |     |      |
|                                    | Save Notes                                                                            |     |      |
|                                    | Delete from Calendar                                                                  |     |      |
|                                    |                                                                                       |     |      |

FIGURE 10: CALENDAR VIEW RECORD HOME PAGE LINK

### **IQIP Database Codebook**

The **IQIP Database codebook** is accessible by clicking the **Codebook** button on the **Project Home** page. The codebook gives contextual information about each data field, including branching patterns that determine when a data field is visible, formulas used for calculations, and numbers assigned to multiple choice answers (e.g., Yes=1, No=2), which allow the consultant/staff to interpret data reports and exports.

### Data Entry Collection Forms — Overview

 Near the top of the webpage displaying data collection forms is a dropdown to download a PDF of the instrument(s) (Figure 11). The version obtained using this button is a PDF version that may require editing. If the consultant/staff want to print a hard copy of the site visit form, go to the File <u>Repository</u> link under the Applications section of the project navigation pane (pictured in Figure 2) and download and print the IQIP Site Visit Form from there. The form in the File Repository is properly formatted for use during a site visit.

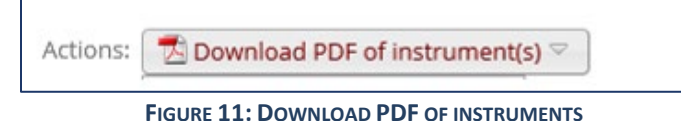

- 2. The **VIDEO:** The **Basic Data Entry** link is **NOT** specific to the IQIP Database. It displays a generic 5-minute Data Entry demonstration video.
- 3. Each form includes buttons near the top and bottom of the webpage, similar to the image displayed below (**Figure 12**):

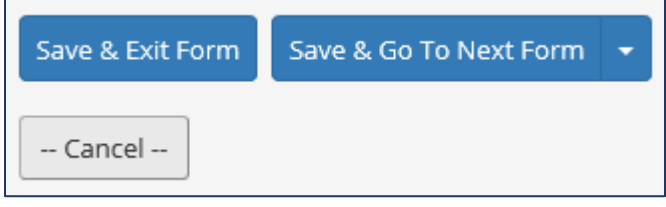

FIGURE 12: SAVE BUTTONS

- a. Save & Exit Form Save any changes to the selected form and return to the Record Home Page.
- b. Save & Go To Next Form Save any changes to the selected form and advance to the next form for the record.
- c. Save & Stay Save any changes made to the selected form, and remain on that form to continue making any additional edits
- d. **Save & Exit Record** Save any changes to the selected form, leave the provider record, and return to the View / Edit Records page.
- e. **Cancel** Cancel any changes to the selected form and return to the Record Home Page.

### **Deleting Data**

In the IQIP Database, the consultant/staff cannot delete whole provider records, but they may edit data they have previously entered. The IQIP Database does not require a code to edit data. In the rare case where the consultant/staff may wish to delete all data entered for a provider (i.e. if a visit is inadvertently recorded or a call data is in the incorrect provider record), the consultant/staff may manually delete all data entered for that provider, or they may contact the IQIP Database Help Desk for assistance at <u>IQIPDatabase@cdc.gov</u>.

# **Provider Information Page**

CDC has pre-loaded descriptive information for all providers into the IQIP Database. This information is on the **Provider Information** page (**Figure 13**). The consultant/staff may not edit this provider information. If any provider information is incorrect, please contact the IQIP Database Help Desk for assistance at <u>IQIPDatabase@cdc.gov</u>. The provider information data comes from **PEAR** and the **AFIX Online Tool**. The Provider Information page does not include each provider's primary IQIP contact because the primary IQIP contact is not a PEAR variable. The **IQIP History** section provides information about the dates and status of the previous IQIP cycles.

### Dr. John Watson & Associate (WLW11121)

221B Baker St.

c/o Mrs. Hudson

London, Sherlock County, WW 10040

Phone: 800-555-8888 Fax: 800-555-2232

Vaccine manager: Sherlock Holmes, sherlock@elementary.org Backup contact: John Watson, MyDearWatson@elementary.org

Medical director: Angelo Dundee, snickers12@belle.com

#### PEAR Descriptive Data

Awardee jurisdiction: Walley World Region: Central Provider type: Solo/Group/HMO practice (pediatrician, primary care, etc.) Facility type: Private Facility (privately funded entity; non-governmental) VFC function: Stores and Administers Provider size\*: Medium (M)

\*Proxy for provider size based on VTrck5 data for the number of doses distributed during the previous calendar year (XS, 0-100 doses; S, 101 200 doses; M, 201-750 doses; L, 751-3200 doses; XL, 3,501+ doses), "No size data" indicates that a provider lacked 12 months of ordering data for the previous calendar year.

#### **IQIP** History

| Project<br>year                   | QI type | Req. met for<br>project year | IQIP cycle complete | Site visit<br>date | 2-mo. date | 6-mo. date | 12-mo. date |
|-----------------------------------|---------|------------------------------|---------------------|--------------------|------------|------------|-------------|
| PY5 (Jul<br>2023 -<br>Jun<br>2024 |         |                              |                     |                    |            |            |             |
| PY4 (Jul<br>2022 -<br>Jun<br>2023 |         |                              |                     |                    |            |            |             |
| PY3 (Jul<br>2021 -<br>Jun<br>2022 |         |                              |                     |                    |            |            |             |
| PY2 (Jul<br>2020 -<br>Jun<br>2021 |         |                              |                     |                    |            |            |             |
| PY1 (Jul<br>2019 -<br>Jun<br>2020 |         |                              |                     |                    |            |            |             |

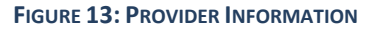

### **Initiation and Initial Coverage Form**

The **Initiation and Initial Coverage** form asks the consultant/staff to define assessment cohorts and enter coverage data. If the awardee generates coverage data using their IIS, this form should be completed before the site visit date. Please review the IQIP Operations guide for guidance on running assessment reports. EHR-based coverage data are acceptable, but it is not the consultant's/staff's responsibility to generate such data. If a provider prefers or insists on using EHR data, it is up to them to generate coverage data for the consultant/staff. If the provider does not have IIS or EHR data available for assessment, the consultant/staff may conduct a chart pull, but this is not required. Warning messages will be displayed in the form if the following occur:

- 1. The initial assessment date entered does not fall in the correct IQIP project year.
- 2. The number of age-eligible patients assessed exceeds the total number of age-eligible patients in the practice for any assessment cohort (i.e., childhood, adolescent, or older teen).

### **Initiation of Provider Location IQIP Record**

In the **Initiation of Provider Location IQIP Record** section, select **Yes** if the consultant/staff wish to initiate the provider location's IQIP record. (Note: If the provider location has zero people in both the childhood and the adolescent age cohort, then the provider is not eligible for IQIP and the IQIP record should not be initiated.) Then select the primary IQIP consultant for this provider, the home office of the consultant, and the type of QI the consultant/staff are reporting (**IQIP** or an **Alternate QI program**) (**Figure 14**). Initiating a provider's IQIP record will allow the consultant/staff to begin data entry and include the provider in dashboards and reports for tracking and analysis.

| Initiation of Provider Location IQIP Record                                                                                                    |                                                                                                    |
|----------------------------------------------------------------------------------------------------|----------------------------------------------------------------------------------------------------|
| <b>Do you wish to initiate this provider location's IQIP record?</b><br>Doing so will allow you to begin data entry and will include this site<br>in dashboards and reports for tracking and analysis. | 🕒 💿 Yes reset                                                                                                    |
| Primary IQIP consultant for this provider * must provide value                                                                                                    | ⊕<br>♀ ►                                                                                                    |
| Home office of primary IQIP consultant for this provider<br>* must provide value                                                                                                    | <ul> <li>O Local/county health department or contractor</li> <li>O State/central immunization program</li> </ul> |
| Which type of QI are you reporting for this provider location?<br>* must provide value                                                                                                    | <ul> <li>B ○ IQIP</li> <li>O Alternate QI program</li> <li>reset</li> </ul>                                      |

FIGURE 14: INITIATION OF PROVIDER LOCATION IQIP RECORD

### **Alternate QI Program Description**

If an Alternate QI program is selected, complete the Alternate QI Program Description, optional Alternate QI Program Notes, and Primary Contact at This Provider Location sections (Figures 15 & 16). This information will come from the Alternate QI Program Submission Form the consultant/staff submitted to CDC.

#### **Alternate QI Program**

| Alternate QI Program Description                                                                                                    |                                                                                                    |
|----------------------------------------------------------------------------------------------------|----------------------------------------------------------------------------------------------------|
| What is the name of the alternate QI program?<br>* must provide value                                                                                                    |                                                                                                    |
| What entity developed the alternate QI program?<br>* must provide value                                                                                                    | ₽                                                                                                    |
| List the age cohort(s) targeted by the alternate QI program<br>* must provide value                                                                                                    |                                                                                                    |
| Number of vaccines targeted by the alternate QI program<br>* must provide value                                                                                                    | <ul> <li>One or two specific vaccines</li> <li>O Three or more vaccines</li> </ul>                                                                   |
| Provider's start date with the alternate QI program<br>Report provider's best estimate.<br>* must provide value                                                                                                    | H Today M-D-Y                                                                                                    |
| Select the option that best describes the provider's<br>participation in the alternate QI program<br>If concluded <u>before</u> July 1, 2024, the provider may not be credited for<br>participation in an alternate QI program for py5.<br>* must provide value | <ul> <li>Participation in the program is ongoing</li> <li>Participation in the program has concluded, but it concluded after July 1, 2024</li> </ul> |

#### FIGURE 15: ALTERNATE QI PROGRAM DESCRIPTION

| Alternate QI Program Notes                                                                                                    |      |        |
|----------------------------------------------------------------------------------------------------|------|--------|
| Alternate QI program: additional notes<br>This is optional but may be useful for future reference. Notes from<br>all forms are automatically compiled in the "Notes" instrument. | H (p | Expand |

FIGURE 16: ALTERNATE QI PROGRAM NOTES

#### Alternate QI Program (continued)

| Primary Contact at This Provider Location |   |
|-------------------------------------------|---|
| Name * must provide value                 |   |
| Position or title * must provide value    |   |
| Phone * must provide value                |   |
| Email * must provide value                | H |

FIGURE 17: PRIMARY CONTACT AT THIS PROVIDER LOCATION

If an alternate QI is selected, the subsequent forms will not be available for editing. The forms will appear as shaded gray buttons.

| VFC PIN WLW11148 Flying Tigers<br>Medicine Holt, Greene County WW<br>Walley World |        |
|-----------------------------------------------------------------------------------|--------|
| Data Collection Instrument                                                        | Status |
| Provider Information                                                              | ۲      |
| Initiation and Initial Coverage                                                   | ۲      |
| Coverage Goals                                                                    |        |
| Site Visit                                                                        |        |
| Check-In (2-Month)                                                                |        |
| Check-In (6-Month)                                                                |        |
| Follow-Up (12-Month)                                                              |        |
| Synopsis                                                                          | ۲      |
| Notes                                                                             | ۲      |
| Background Calculations                                                           | ۲      |

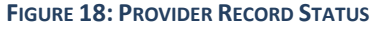

#### **Initial Coverage Assessment Details**

The **Initial Coverage Assessment Details** section is required if IQIP is selected as the QI type. (Note: If the provider location has zero people in both the childhood and the adolescent age cohort, then the provider is not eligible for IQIP and the IQIP record should not be initiated.)

If the response to the question "IIS or EHR data available to non-manually generate coverage data for this assessment?" is "Yes," then select answers to the questions: "Coverage assessment performed by?" and "Method of coverage assessment" (Figure 19).

Non-manual coverage assessment may be accomplished using (a) the awardee IIS platform, (b) IIS integration software (e.g., Surveillance Monitoring and Right-time Trends (SMaRT) AFIX or other AFIX-IIS integration solutions), (c) CoCASA with IIS data, or (d) the provider's EHR (if the provider staff run this assessment themselves; IQIP consultants are not expected to run EHR reports or provide technical assistance on the provider's EHR). Please note that CoCASA is sunsetting and can be used for initial coverage assessments until December 31, 2024. If CoCASA was used for an initial coverage assessment in 2024, it can also be used for the 12-month coverage assessment in 2025. After 2025, CoCASA will not be accepted for any IQIP coverage assessments.

| Initial Coverage Assessment Details                                                                              |        |                                                                                                    |
|----------------------------------------------------------------------------------------------------|--------|----------------------------------------------------------------------------------------------------|
| IIS or EHR data available to non-manually generate coverage<br>data for this assessment?<br>* must provide value | H<br>P | Yes  No  reset                                                                                                    |
| Coverage assessment performed by<br>* must provide value                                                         | H ()   | <ul> <li>Awardee</li> <li>Provider</li> <li>Awardee and provider together</li> </ul>                                                                              |
| Method of coverage assessment * must provide value                                                               | E ()   | <ul> <li>Awardee IIS platform</li> <li>IIS integration software (e.g., SMaRT AFIX or AFIX Product)</li> <li>CoCASA with IIS data</li> <li>Provider EHR</li> </ul> |
|                                                                                                    |        | O Provider EHR                                                                                                    |

FIGURE 19: INITIAL COVERAGE ASSESSMENT DETAILS - IIS OR EHR DATA AVAILABLE - YES

If the response to the question "**IIS or EHR data available to non-manually generate coverage data for this assessment?"** is "**No**," enter an explanation in the text box on why no IIS data was available for coverage assessment, and select a response to the question "**Chart-pull assessment is performed?"** (**Figure 20**). If the awardee generates IIS coverage data that seems incorrect or unreliable, the consultant should select "**No**" because IIS data are unavailable to discuss with the provider and set coverage goals.

| Initial Coverage Assessment Details                                                                                                    |        |               |       |
|----------------------------------------------------------------------------------------------------|--------|---------------|-------|
| IIS or EHR data available to non-manually generate coverage data for this assessment? * must provide value                                   | H<br>P | O Yes<br>◉ No | reset |
| In one sentence or less, please explain why IIS data for this<br>provider are unavailable for assessment.<br>* must provide value            | H<br>P |               |       |
| Chart-pull assessment performed?<br>Coverage assessment is not required if no alternative to a chart-pull<br>exists.<br>* must provide value | H      | O Yes<br>O No | reset |

FIGURE 20: INITIAL COVERAGE ASSESSMENT DETAILS - IIS OR EHR DATA AVAILABLE - NO

If the response to the question "Chart-pull assessment performed?" is "No," select answers to questions "Does this provider location have childhood patients?" and "Does this provider location have adolescent patients?" (Figure 21).

| Chart-pull assessment performed?<br>Coverage assessment is not required if no alternative to a chart-pull<br>exists.<br>* must provide value | Ð         | ○ Yes<br>No   | reset |
|----------------------------------------------------------------------------------------------------|-----------|---------------|-------|
| Does this provider location have childhood patients?<br>* must provide value                                                                 | H         | ○ Yes<br>○ No | reset |
| Does this provider location have adolescent patients?<br>* must provide value                                                                | H         | ○ Yes<br>○ No | reset |
| Does this provider location have older teen patients?<br>* must provide value                                                                | (H)<br>() | ○ Yes<br>○ No | reset |

FIGURE 21: INITIAL COVERAGE ASSESSMENT DETAILS - CHART-PULL ASSESSMENT PERFORMED - NO

Note: If the provider has neither childhood, adolescent, nor older teen patients, they are not eligible for IQIP. The consultant should not continue the IQIP process with a provider who has zero patients in any IQIP cohorts. Subsequent forms for the provider will not be available for editing.

| Initial Coverage Assessment ParametersChildhood                                                                                                    |             |                                                                                                    |       |
|----------------------------------------------------------------------------------------------------|-------------|----------------------------------------------------------------------------------------------------|-------|
| Childhood age range evaluated<br>* must provide value                                                                                                    | Ð           | <ul> <li>24-35 months</li> <li>Other age range</li> <li>Provider location has no childhood patients</li> <li>RECOMMENDED: 24-35 months</li> </ul> | reset |
| Initial Coverage Assessment ParametersAdolescent                                                                                                    |             |                                                                                                    |       |
| Adolescent age range evaluated<br>* must provide value                                                                                                    | H           | <ul> <li>13 years</li> <li>Other age range</li> <li>Provider location has no adolescent patients</li> <li>RECOMMENDED: 13 years</li> </ul>        | reset |
| Optional Older Teen Coverage Assessment                                                                                                    |             |                                                                                                    |       |
| <b>Do you wish to record an assessment of older teen patients?</b><br>This is not required.                                                                                  | H           | ● Yes<br>○ No                                                                                                    | reset |
| Initial Coverage Assessment ParametersOlder Teen                                                                                                    |             |                                                                                                    |       |
| Older teen age range evaluated                                                                                                    | Ð           | O 17 years<br>O Other<br>Provider location has no older teen patients<br>RECOMMENDED: 17 years                                                    | reset |
| STOP! If the provider does not have patients in the IQI<br>teen, then they are not eligible for IQIP. The consultan<br>with a provider who has zero patients in all cohorts. | P c<br>t sl | ohorts: childhood, adolescent nor old<br>hould not continue the IQIP process                                                                      | er    |

FIGURE 22: INITIAL COVERAGE PARAMETERS SECTION OF THE IQIP DATABASE

If the response to the question "Chart-pull assessment performed?" is "Yes," select the answer in the "Coverage assessment performed by" field (Figure 23).

| Chart-pull assessment performed?<br>Coverage assessment is not required if no alternative to a chart-pull<br>exists.<br>* must provide value | ⊖                                                          | reset |
|----------------------------------------------------------------------------------------------------|------------------------------------------------------------|-------|
| Coverage assessment performed by<br>* must provide value                                                                                     | ○ Awardee<br>⊖ Provider<br>○ Awardee and provider together | reset |

FIGURE 23: INITIAL COVERAGE ASSESSMENT DETAILS – CHART-PULL ASSESSMENT PERFORMED – YES

#### **Initial Coverage Assessment Parameters and Results**

In the Initial Coverage Assessment sections, the consultant/staff select the initial coverage assessment parameters and results for the childhood (**Figure 24**), adolescent (**Figure 27**), and optional older teen (**Figure 29**) cohorts.

Note: These sections will only display if "Yes" was selected to questions "IIS or EHR data available to non-manually generate coverage data for this assessment?" or "Chart-pull assessment performed?" in the previous Initial Coverage Assessment Details section. The consultant/staff will not enter coverage assessment data if IIS or EHR data are not available, and they do not complete an optional chart-pull assessment.

| Initial Coverage Assessment Parameters                    | Childhood                                                    |       |
|-----------------------------------------------------------|--------------------------------------------------------------|-------|
|                                                           | © 24-35 months                                               |       |
| Childhood age range evaluated                             | Other age range     Orrovider site has no childhood patients |       |
| - must provide value                                      | RECOMMENDED: 24-35 months                                    | reset |
| Childhood patients evaluated at:                          | O 24 months (2nd birthday)<br>O Assessment date              |       |
| - music provide value                                     | RECOMMENDED: 24 months (2nd birthday)                        | reset |
| Childhood initial assessment date<br>* must provide value | H Today M-D-Y                                                |       |

FIGURE 24: INITIAL COVERAGE ASSESSMENT PARAMETERS - CHILDHOOD

If the childhood initial assessment date is outside of the permissible date range for the current project year (**Figure 25**), the subsequent forms will not be available for editing until the date error is corrected.

| Total number of age-eligible childhood patients in the practice<br>* must provide value                  | ⊕<br>♀ 0                                             |
|----------------------------------------------------------------------------------------------------|------------------------------------------------------|
| WARNING! Do not enter zero (0) here. Instead, select patients" in the "Childhood age range evaluated" qu | "Provider location has no childhood<br>estion above. |
| Number of age-eligible childhood patients assessed<br>* must provide value                               |                                                      |

#### FIGURE 25: INITIAL COVERAGE ASSESSMENT PARAMETERS - CHILDHOOD - INVALID NOTIFICATION

Consultants should not enter zeros for the total number of age-eligible childhood patients nor for the number of age-eligible childhood patients assessed. If the provider has zero patients in this cohort, the consultant should return to the section above and select that the provider has no childhood patients. If the IIS generates zeros, but the provider sees patients in this cohort, the consultant should select that IIS data are unavailable for the assessment.

If the consultant/staff are not conducting a chart pull, the number of age-eligible patients in the practice and the number of age-eligible patients assessed should be the same (**Figure 26**).

| Initial Coverage Assessment ResultsChildhood                                                                                             |                     |
|----------------------------------------------------------------------------------------------------|---------------------|
| Total number of age-eligible childhood patients in the practice * must provide value                                                     | H)<br>(H)           |
| Number of age-eligible childhood patients assessed * must provide value                                                                  | ⊮ □                 |
| Enter the childhood coverage percentage assessed for the follow                                                                          | ving vaccine doses: |
| <b>4:3:1:U:U:1:U series</b><br>U = UTD<br><sup>e</sup> must provide value                                                                |                     |
| 4 DTaP * must provide value                                                                                                    |                     |
| 3 IPV<br>* must provide value                                                                                                    | ⊕                   |
| 1 MMR<br>* must provide value                                                                                                    | (H)                 |
| UTD Hib<br>* must provide value                                                                                                    | (H)                 |
| UTD HepB<br>* must provide value                                                                                                    | (H)                 |
| * must provide value                                                                                                    | (†)                 |
| UTD PCV<br>* must provide value                                                                                                    |                     |
| Do you wish to record childhood coverage percentage for UTD<br>COVID-19, UTD Influenza, UTD RV, or 2 HepA?                               | ⊕ ● Yes<br>♡ ○ No   |
| * must provide value                                                                                                    |                     |
| UTD COVID-19                                                                                                    |                     |
| <b>UTD Influenza</b><br>Recommended: measure coverage for the previous complete<br>nfluenza season (i.e., July 1, 2022 - June 30, 2023). | 8                   |
| UTD RV                                                                                                    | ₿                   |
| 2 НерА                                                                                                    | ₩                   |

FIGURE 26: INITIAL COVERAGE ASSESSMENT RESULTS – CHILDHOOD

| Initial Coverage Assessment Parameters- | Adolescent                                 |
|-----------------------------------------|--------------------------------------------|
|                                         | I3 years                                   |
| Adolescent age range evaluated          | O Other age range                          |
| * must provide value                    | O Provider site has no adolescent patients |
|                                         | RECOMMENDED: 13 years                      |
|                                         | I 3th birthday                             |
| Adolescent patients evaluated at:       | O Assessment date                          |
| * must provide value                    | O Other                                    |
|                                         | RECOMMENDED: 13th birthday                 |
| Adolescent initial assessment date      |                                            |
| * must provide value                    | 👝 📴 Today M-D-Y                            |

FIGURE 27: INITIAL COVERAGE ASSESSMENT PARAMETERS – ADOLESCENT

Consultants should not enter zeros for the total number of age-eligible adolescent patients nor for the number of age-eligible adolescent patients assessed. If the provider has zero patients in this cohort, they should return to the section above and select that the provider has no adolescent patients. If the IIS generates zeros, but the provider sees patients in this cohort, the consultant should select that IIS data are unavailable for the assessment.

| Total number of age-eligible adolescent patients in the practice<br>" must provide value                                                       | 06      | 99            |     |
|----------------------------------------------------------------------------------------------------|---------|---------------|-----|
| Number of age-eligible adolescent patients assessed "must provide value                                                                        | 9       | 99            |     |
| Enter the adolescent coverage percentage assessed for the follow                                                                               | wing v  | accine doses: |     |
| 1 Tdap<br>1 must provide value                                                                                                    | 8.9     | 99            |     |
| 1 MenACWY<br>* must provide value                                                                                                    | 30      | 99            |     |
| UTD HPV * must provide value                                                                                                    | 30      | 99            |     |
| Do you wish to record adolescent coverage percentage for<br>UTD COVID-19, UTD Influenza, 1 HPV, UTD HepB, 2 MMR, 2<br>VAR, 2 HepA, or UTD IPV? | (B) (B) | ® Yes<br>○ No | res |
| must provide value                                                                                                    |         |               |     |
| TD COVID-19                                                                                                    | P       | 99            |     |
| Influenza<br>lecommended: measure coverage for the previous complete<br>nfluenza season (i.e., July 1, 2022 - June 30, 2023).                  |         | 99            |     |
| HPV                                                                                                    | 30      | 99            |     |
| <b>JTD НерВ</b>                                                                                                    | Ð       | 99            |     |
| MMR                                                                                                    | Ð       | 99            |     |
| VAR                                                                                                    | 30      | 99            |     |
| НерА                                                                                                    | Ð       | 99            |     |
|                                                                                                    |         |               |     |

FIGURE 28: INITIAL COVERAGE ASSESSMENT RESULTS – ADOLESCENT

If the provider has zero childhood, zero adolescent, and zero older teen patients, the provider is not eligible for IQIP. The consultant should not continue the IQIP process with a provider who does not see patients in any cohort.

| Optional Older Teen Coverage Assessment                                                     |     |                                                                                                    |       |
|---------------------------------------------------------------------------------------------|-----|----------------------------------------------------------------------------------------------------|-------|
| <b>Do you wish to record an assessment of older teen patients?</b><br>This is not required. | H   | ● Yes<br>○ No                                                                                                    | reset |
| Initial Coverage Assessment ParametersOlder Teer                                            | ı   |                                                                                                    |       |
| Older teen age range evaluated                                                              | H 🗊 | <ul> <li>17 years</li> <li>Other</li> <li>Provider location has no older teen patients</li> <li>RECOMMENDED: 17 years</li> </ul> | reset |
| Older teen patients evaluated at:                                                           | ÐQ  | <ul> <li>17th birthday</li> <li>Assessment date</li> <li>Other age</li> <li>RECOMMENDED: 17th birthday</li> </ul>                | reset |
| Older teen initial assessment date                                                          | H   | 02-22-2024 Today M-D-Y                                                                                                    |       |

FIGURE 29: INITIAL COVERAGE ASSESSMENT RESULTS – OPTIONAL OLDER TEEN

| Initial Coverage Assessment ResultsOlder Teen                                                                                           |           |  |  |
|----------------------------------------------------------------------------------------------------|-----------|--|--|
| Total number of age-eligible older teen patients in the practice                                                                        | ⊕ 14      |  |  |
| Number of age-eligible older teen patients assessed                                                                                     | ⊕<br>Ģ 14 |  |  |
| Enter the older teen coverage percentage assessed for the following vaccine doses:                                                      |           |  |  |
| UTD COVID-19                                                                                                    |           |  |  |
| 2 MenACWY                                                                                                    |           |  |  |
| <b>1 Influenza</b><br>Recommended: measure coverage for the previous complete<br>influenza season (i.e., July 1, 2022 - June 30, 2023). |           |  |  |
| 1 MenB                                                                                                    | ₩         |  |  |
| UTD HPV                                                                                                    |           |  |  |
| 1 Tdap                                                                                                    |           |  |  |

#### FIGURE 30: INITIAL COVERAGE ASSESSMENT - OLDER TEEN

Consultants should not enter zeros for the total number of age-eligible older teen patients nor for the number of age-eligible older teen patients assessed. If the provider does not see patients in this cohort, they should return to the section above and select that the provider has no older teen patients. If the IIS

generates zeros, but the provider does have patients in this cohort, the consultant should select that IIS data are unavailable for the assessment.

If a provider does not have childhood or adolescent patients but has older teen patients, starting on July 1, 2024, they are eligible for IQIP. Older teen is still an optional cohort for the IQIP program and awardees are not required to assess older teen patients.

### **Optional 6-Month Coverage Assessment**

In the **Optional 6-Month Coverage Assessment** section, select if the consultant/staff plan to conduct an optional 6-month coverage assessment. The CDC does not recommend conducting coverage assessments at the 6-month check-in.

#### Coverage Assessment Wrap-Up

The consultant/staff can enter additional initial coverage assessment notes in the Coverage Assessment Wrap-Up section (Figure 31). This is optional, but any notes the consultant/staff would like to reference later can be added here, and they can review them in the **Notes** section of the provider's dashboard. Select **Save & Exit Form** or **Save & Go To Next Form** when finished. If the data is not saved, it will need to be re-entered.

| Optional 6-Month Coverage Assessment                                                                                                    |   |  |  |
|----------------------------------------------------------------------------------------------------|---|--|--|
| Do you plan to conduct an optional 6-month coverage assessment<br>A 6-month coverage assessment is not required. You may update this<br>answer at a later date if your plans change.<br>* must provide value | ? |  |  |
| NOTE: Take care when interpreting and drawing conclusions especially comparisons across providers if you conduct a 6-month coverage assessment, due to the seasonality of vaccine uptake.                    |   |  |  |
| Coverage Assessment Wrap-Up                                                                                                    |   |  |  |
| Additional initial coverage assessment notes<br>This is optional but may be useful for future reference. Notes from all<br>forms are automatically compiled in the "Notes" instrument.                       |   |  |  |

FIGURE 181: OPTIONAL 6-MONTH COVERAGE ASSESSMENT AND WRAP-UP

# **Coverage Goals Form**

In the **Coverage Goals** form, the consultant/staff will enter the 12-month coverage goals for childhood (**Figure 32**), adolescent (**Figure 33**), and optional older teen (**Figure 34**). A good coverage goal is one that is possible to reach but not met too easily.

The consultant/staff may keep the default coverage goals calculated for 4:3:1:U:U:1:U (if the provider has childhood patients) and for 1 Tdap, 1 MenACWY, and UTD HPV (if the provider has adolescent patients). Or the consultant/staff may edit them. The consultant/staff may also enter goals for the other coverage measures that are not auto-calculated if they wish.

The consultant/staff may wish to save the completion of this form for their site visit to discuss with the provider, or they may want to prepare it in advance to initiate the discussion by showing the provider the consultant's/staff's recommended goals. Select **Save & Exit Form** or **Save & Go to Next Form** when finished. If the consultant/staff does not save the data, they will need to re-enter the data.

#### Coverage Goals for 12-Month Follow-Up

Reminder: Discuss the provider workflow prior to discussing coverage and coverage goals

**Childhood Coverage Goals** 

The 12-month 4:3:1:U:U:1:U series coverage goal is prepopulated using the logic in the table below. You may edit this value if a different goal is preferred. If desired, you may enter coverage goals for the remaining childhood doses manually using the logic in the table below or other logic.

| Initial coverage | Suggested coverage goal for 12-month follow-up |  |
|------------------|------------------------------------------------|--|
| 0% to 79.99%     | Increase by 10 percentage points               |  |
| 80% to 84.99%    | Increase to 90%                                |  |
| 85% to 89.99%    | Increase by 5 percentage points                |  |
| 90% to 94.99%    | Increase to 95%                                |  |
| 95% and greater  | Maintain initial percentage                    |  |

Number of age-eligible children in the practice: 10 Number of age-eligible children assessed: 10

| 4:3:1:U:U:1:U series goal (initial coverage: 70%) | 80 |
|---------------------------------------------------|----|
| 4 DTaP goal (initial coverage: 70%)               |    |
| 3 IPV goal (initial coverage: 80%)                |    |
| 1 MMR goal (initial coverage: 80%)                |    |
| UTD Hib goal (initial coverage: 80%)              |    |
| UTD HepB goal (initial coverage: 80%)             |    |
| 1 VAR goal (initial coverage: 80%)                |    |
| UTD PCV goal (initial coverage: 70%)              |    |
| UTD COVID-19 goal (initial coverage: 40%)         |    |
| UTD Influenza goal (initial coverage: 40%)        |    |
| UTD RV goal (initial coverage: 40%)               |    |
| 2 HepA goal (initial coverage: 40%)               |    |

FIGURE 32: 12-MONTH COVERAGE GOALS - CHILDHOOD

Adolescent Coverage Goals

The 12-month coverage goals are prepopulated for 1 Tdap, 1 MenACWY, and UTD HPV using the logic in the table below. You may edit these values if different goals are preferred. If desired, you may enter coverage goals for other adolescent doses manually (if other doses were assessed) using the logic in the table below or other logic.

| Initial coverage | Suggested coverage goal for 12-month follow-up |
|------------------|------------------------------------------------|
| 0% to 69.99%     | Increase by 10 percentage points               |
| 70% to 74.99%    | Increase to 80%                                |
| 75% to 89.99%    | Increase by 5 percentage points                |
| 90% to 94.99%    | Increase to 95%                                |
| 95% and greater  | Maintain initial percentage                    |

Number of age-eligible adolescents in the practice: 99 Number of age-eligible adolescents assessed: 99

| 1 Tdap goal (initial coverage: 99%)       | H<br>99       |
|-------------------------------------------|---------------|
| 1 MenACWY goal (initial coverage: 99%)    | (H)<br>(p) 99 |
| UTD HPV goal (initial coverage: 99%)      | H<br>99       |
| UTD COVID-19 goal (initial coverage: 99%) | H             |
| 1 Influenza goal (initial coverage: 99%)  | θ             |
| 1 HPV goal (initial coverage: 99%)        | H<br>P        |
| UTD HepB goal (initial coverage: 99%)     | θ             |
| 2 MMR goal (initial coverage: 99%)        | θ             |
| 2 VAR goal (initial coverage: 99%)        | θ             |
| 2 HepA goal (initial coverage: 99%)       | θ             |
| UTD IPV goal (initial coverage: 99%)      | ₩             |

FIGURE 33: 12-MONTH COVERAGE GOALS - ADOLESCENT

| Older Teen Coverage Goals                                                                                 |        |
|----------------------------------------------------------------------------------------------------|--------|
| Number of age-eligible older teens in the practice: 44<br>Number of age-eligible older teens assessed: 44 |        |
| UTD COVID-19 goal (initial coverage: 12%)                                                                 | H<br>> |
| 2 MenACWY goal (initial coverage: 23%)                                                                    | ₩      |
| 1 Influenza goal (initial coverage: 34%)                                                                  | ₩      |
| 1 MenB goal (initial coverage: 45%)                                                                       | ₩      |
| UTD HPV goal (initial coverage: 56%)                                                                      | ₩      |
| 1 Tdap goal (initial coverage: 67%)                                                                       | ₿      |

FIGURE 34: 12-MONTH COVERAGE GOALS - OLDER TEEN

### Site Visit Form

In the **Site Visit** form, the consultant/staff will enter site visit information. The consultant/staff may complete this on their computer during the visit or print a paper of the site visit form (and enter the into the IQIP Database after the visit). The printable IQIP Site Visit Form can be downloaded from the File Repository.

This form provides fields to collect optional notes related to site visit preparation, site visit details and information about the provider staff, and patient lists (**Figure 35**), along with information for the QI strategies that will be implemented (**Figures 39 - 43**). Refer to the IQIP Operations Guide for guidance on entering responses in the **QI Strategies** section. At the end of the form, the consultant/staff will enter the site visit wrap-up and additional (and optional) site visit notes (**Figure 44**). The dates entered in the **Site Visit Wrap-Up** section are automatically copied to the **Synopsis** page. Warning messages will be displayed in the form if the following occur:

- 1. The site visit date entered does not fall within the selected project year.
- 2. The planned 2-month check-in date entered is either less than 1 month or more than 3 months after the site visit date.
- 3. The planned 6-month check-in date entered is either less than 5 months or more than 7 months after the site visit date.
- 4. The planned 12-month follow-up date entered is either less than 11 months or more than 13 months after the site visit date.

The consultant/staff also have the option to add a customized note for the provider that will show up on the Synopsis page. For instance, the consultant/staff can provide consultant contact information for the provider or other information, such as the date of the upcoming 2-month check-in.

Select **Save & Exit Form** or **Save & Go to Next Form** when finished. If the consultant/staff does not save the data, they will need to re-enter the data.

| Site Visit Prep                                                                                                    |                   |                                                                                                    |        |
|----------------------------------------------------------------------------------------------------|-------------------|----------------------------------------------------------------------------------------------------|--------|
| Optional: Notes relating to site visit preparation, including<br>documentation of scheduling attempts.                                                                                                    |                   |                                                                                                    | Expan  |
| Site Visit Details                                                                                                    |                   |                                                                                                    |        |
| Method of site visit                                                                                                    | Ð                 | O In-person                                                                                                    |        |
| * must provide value                                                                                                    | >                 | O Tele-IQIP                                                                                                    | res    |
| Date of site visit * must provide value                                                                                                    | Ð                 | Today M-D-Y                                                                                                    |        |
| IQIP consultant who led the site visit                                                                                                    |                   | ~                                                                                                    |        |
| * must provide value                                                                                                    | $\varphi$         | •                                                                                                    |        |
| Type of site visit                                                                                                    | θ                 | OIQIP                                                                                                    |        |
| * must provide value                                                                                                    | >                 | O IQIP and VFC                                                                                                    | res    |
| Provider locations represented during the visit * must provide value                                                                                                    | H                 | <ul> <li>O This provider location only</li> <li>This provider location and others from the<br/>multi-site practice or healthcare system</li> </ul> | e same |
| Number of provider locations represented during the visit<br>(including this one)                                                                                                    |                   |                                                                                                    | res    |
| * must provide value                                                                                                    | 1                 | Enter a whole number (no letters)                                                                                                    |        |
| Name of the health system or multi-site practice<br>* must provide value                                                                                                    | Ð                 |                                                                                                    |        |
| Does the provider have a written vaccination policy?                                                                                                    |                   | ⊖ Yes                                                                                                    |        |
| * must provide value                                                                                                    | $\tilde{\varphi}$ | ONO                                                                                                    | res    |
| Overview of Vaccination Workflow<br>Brief notes on vaccination workflow<br>The site visit begins with a high-level walkthrough or description by<br>the provider staff of their vaccination workflow, from patient arrival<br>to departure. This does not involve following any actual patients. It is<br>intended to help identify areas to focus discussion when reviewing |                   |                                                                                                    |        |
| IQIP strategies later in the site visit.                                                                                                    |                   |                                                                                                    |        |
|                                                                                                    |                   |                                                                                                    |        |

FIGURE 35: SITE VISIT – DETAILS

If the site visit date is outside of the current project year, a pop-up warning will appear and subsequent forms will be disabled until the date error is corrected.

| dethod of site visit | 🛞 🔾 In-person              |
|----------------------|----------------------------|
| ' must provide value | G Tele-IQIP                |
| Date of site visit   |                            |
| ' must provide value | 06-20-2024 🔟 [Ioday] M-D-Y |

FIGURE 36: SITE VISIT DETAILS – INVALID ENTRY

| Provider Staff                                                                                                    |        |                                                                                                    |
|----------------------------------------------------------------------------------------------------|--------|----------------------------------------------------------------------------------------------------|
| Primary IQIP Contact                                                                                                    |        |                                                                                                    |
| * must provide value                                                                                                    | H      |                                                                                                    |
| Phone * must provide value                                                                                                    | Ð      |                                                                                                    |
| Email * must provide value                                                                                                    | H      |                                                                                                    |
| Immunization-Focused Staff                                                                                                    |        |                                                                                                    |
| Does the provider have an immunization champion?<br>If no, encourage the provider to identify one and make it an action<br>item.<br>* must provide value                                                                                                    | H      | ● Yes<br>○ No<br>reset                                                                                                    |
| Name of immunization champion                                                                                                    | H      |                                                                                                    |
| Does the provider have a QI coordinator?<br>This refers to somebody other than an immunization champion. This<br>refers to somebody who covers quality improvement across subject<br>areas, not just immunization. Sometimes a QI coordinator works out<br>of a specific practice, but oftentimes a QI coordinator works out of<br>corporate headquarters with multiple sites in a health care system.<br>* must provide value | E D    | ○ Yes<br>○ No reset                                                                                                    |
| Site Visit Participants                                                                                                    |        |                                                                                                    |
| How many staff from <u>THIS</u> provider location participated during this IQIP site visit? * must provide value                                                                                                    |        | ○ 1<br>○ 2<br>○ 3<br>○ 4<br>○ 5 or more reset                                                                                                    |
| Name and title or role of IQIP site visit participants from <u>THIS</u><br>provider location<br>CDC recommends, <u>and IQIP coordinators may require</u> , this<br>information to assist with record-keeping and follow-up.                                                                                                    | E (    |                                                                                                    |
| Did any representative(s) from the health system                                                                                                    |        | Expand                                                                                                    |
| management/headquarter level participate?<br>Examples may include health system-level QI coordinator, medical<br>director, etc.<br>* must provide value                                                                                                    | Ð      | ® Yes<br>○ No reset                                                                                                    |
|                                                                                                    |        |                                                                                                    |
| Name and title or role of IQIP site visit participants from the health system management/headquarter level.                                                                                                    | H      |                                                                                                    |
| Which ontion best describes participation during the visit of                                                                                                    |        | Expand                                                                                                    |
| This refers not only to physicians, but also to physician assistants<br>and nurse practitioners.                                                                                                    | H<br>P | <ul> <li>Participated for the entire IQIP visit</li> <li>Participated only for discussion of coverage levels</li> <li>Participated only for discussion of QI strategies</li> <li>Did not participate</li> </ul> |

FIGURE 37: SITE VISIT – PROVIDER STAFF

| Patient Lists                                                                          |                                                                                                    |
|----------------------------------------------------------------------------------------|----------------------------------------------------------------------------------------------------|
| Did this site visit include the review of any patient list(s)?<br>* must provide value | <ul> <li>              ● Yes</li></ul>                                                                                     |
| Patient list(s) reviewed * must provide value                                          | <ul> <li>Not UTD / missing doses</li> <li>Missed opportunities</li> <li>Active/inactive patients</li> <li>Other</li> </ul> |

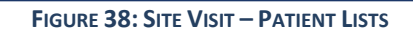

| QI StrategiesSelect At Least Two                                                                                                    |        |               |        |
|----------------------------------------------------------------------------------------------------|--------|---------------|--------|
| Facilitate Return for Vaccination                                                                                                    |        |               |        |
| Summarize this strategy's current implementation status<br>Information from the walkthrough of the provider's immunization<br>workflow will help to assess current implementation status.<br>Complete this field even if the strategy is not selected.<br>* must provide value                                                                                                    | )<br>I |               | Expand |
| Summarize existing gaps/limitations and opportunities for<br>improvement in the current implementation of this strategy<br>Complete this field even if the strategy is not selected.<br>* must provide value                                                                                                    |        |               | Expand |
| Was this strategy (Facilitate Return) selected for<br>implementation or improvement?<br>* must provide value                                                                                                    |        | ® Yes<br>○ No | reset  |
| Describe technical assistance you provided for this strategy<br>(e.g., resources, demos, role-playing, etc.)<br>Brief description.<br>* must provide value                                                                                                    | e<br>P |               |        |
| Describe action items for this strategy (i.e.,<br>implementation/improvement steps for the provider and<br>future technical assistance you will provide)<br>Short bullets (*) recommended. Action items are auto-copied to<br>the Strategy Implementation Plan on the "Synopsis" page, which<br>can be shared with the provider.<br>Recommended format for action items:<br>* Brief description of task [assigned staff: target date]<br>Example action item:<br>* Add discussion of patient-scheduling workflow as a standing<br>item for weekly staff meeting [Miguel: 10/14/2023] | B      |               | Expand |
| * must provide value                                                                                                    |        |               |        |

FIGURE 39: QI STRATEGIES – FACILITATE RETURN FOR VACCINATION

| Leverage IIS Functionality to Improve Immunization Practice                                                                                                    |      |               |        |
|----------------------------------------------------------------------------------------------------|------|---------------|--------|
| Summarize this strategy's current implementation status<br>Information from the walkthrough of the provider's immunization<br>workflow will help to assess current implementation status.<br>Complete this field even if the strategy is not selected.<br>* must provide value                                                                                                    | H () |               | Expand |
| Summarize existing gaps/limitations and opportunities for<br>improvement in the current implementation of this strategy<br>Complete this field even if the strategy is not selected.<br>* must provide value                                                                                                    | H (p |               |        |
| Was this strategy (Leverage IIS) selected for implementation or                                                                                                    |      | 0             | Expand |
| improvement?                                                                                                    | H    | ● Yes<br>○ No |        |
| Describe technical assistance you provided for this strategy<br>(e.g., resources, demos, role-playing, etc.)<br>Brief description.<br>* must provide value                                                                                                    | H (  |               | Expand |
| Describe action items for this strategy (i.e.,<br>implementation/improvement steps for the provider and<br>future technical assistance you will provide)<br>Short bullets (*) recommended. Action items are auto-copied to<br>the Strategy Implementation Plan on the "Synopsis" page, which<br>can be shared with the provider.<br>Recommended format for action items:<br>* Brief description of task [assigned staff: target date]<br>Example action item:<br>* Demo (using screen-sharing) how to run coverage reports in the<br>US during the 2-month check in call IM. Hilleman (IOIP consultant): |      |               | Expand |
| 12/1/2023]       * must provide value                                                                                                    |      |               |        |

FIGURE 40: QI STRATEGIES - LEVERAGE IIS FUNCTIONALITY TO IMPROVE IMMUNIZATION PRACTICE

| Give a Strong Vaccine Recommendation (Including HPV Vaccine                                                                                                    | )     |               |        |
|----------------------------------------------------------------------------------------------------|-------|---------------|--------|
| Summarize this strategy's current implementation status<br>Information from the walkthrough of the provider's immunization<br>workflow will help to assess current implementation status.<br>Complete this field even if the strategy is not selected.<br>* must provide value                                                                                                    | I) (I |               | Expand |
| Summarize existing gaps/limitations and opportunities for<br>improvement in the current implementation of this strategy<br>Complete this field even if the strategy is not selected.<br>* must provide value                                                                                                    | •     |               |        |
| Was this strategy (Strong Recommendation) selected for<br>implementation or improvement?<br>* must provide value                                                                                                    | Ð     | ● Yes<br>○ No | Expand |
| Describe technical assistance you provided for this strategy<br>(e.g., resources, demos, role-playing, etc.)<br>Brief description.<br>* must provide value                                                                                                    | •     |               |        |
| Describe action items for this strategy (i.e.,         implementation/improvement steps for the provider and         future technical assistance you will provide)         Short bullets (*) recommended. Action items are auto-copied to         the Strategy Implementation Plan on the "Synopsis" page, which         can be shared with the provider.         Recommended format for action items:         * Brief description of task [assigned staff: target date]         Example action item:         * Encourage staff who administer vaccines to install the "HPV         Vaccine: Same Way, Same Day" mobile app; verify they have         completed the exercises by 2-month check-in [Susan & Miguel:         12/1/2023] | E ()  |               | Expand |
| * must provide value                                                                                                    |       |               |        |

FIGURE 41: QI STRATEGIES – GIVE A STRONG VACCINE RECOMMENDATION

| Strengthen Vaccination Communications                                                                                                    |      |           |
|----------------------------------------------------------------------------------------------------|------|-----------|
| Summarize this strategy's current implementation status<br>Information from the walkthrough of the provider's immunization<br>workflow will help to assess current implementation status.<br>Complete this field even if the strategy is not selected.<br>* must provide value                                                   | E D  | Expand    |
| Summarize existing gaps/limitations and opportunities for<br>improvement in the current implementation of this strategy<br>Complete this field even if the strategy is not selected.<br>* must provide value                                                                                                    | E (  |           |
|                                                                                                    |      | Expand    |
| Was this strategy (Strengthen Vax Comms) selected for<br>implementation or improvement?                                                                                                    | θ    | • Yes     |
| * must provide value                                                                                                    | 9    | ○ No rese |
| Describe technical assistance you provided for this strategy<br>(e.g., resources, demos, role-playing, etc.)<br>Brief description.<br>* must provide value                                                                                                    | H (p | Expand    |
| Describe action items for this strategy (i.e.,<br>implementation/improvement steps for the provider and<br>future technical assistance you will provide)<br>Short bullets (*) recommended. Action items are auto-copied to<br>the Strategy Implementation Plan on the "Synopsis" page, which<br>can be shared with the provider. |      |           |
| Recommended format for action items:<br>* Brief description of task [assigned staff: target date]                                                                                                    | Ð    |           |
| Example action item:<br>* Include a reputable vaccine resource in every quarterly<br>newsletter mailing [Peter and June: 11/15/2023]                                                                                                    |      | Expand    |
| * must provide value                                                                                                    |      |           |

FIGURE 42: QI STRATEGIES – STRENGTHEN VACCINATION COMMUNICATIONS

| Custom QI Strategy                                             |            |        |
|----------------------------------------------------------------|------------|--------|
| Did you cover a custom QI strategy during the site visit?      | Э          | Yes    |
| * must provide value                                           | $\bigcirc$ | O No   |
| Provide a short name for the custom strategy                   | (B)        | rese   |
| * must provide value                                           | $\sim$     |        |
|                                                                |            |        |
| Summarize this strategy's current implementation status        |            |        |
| workflow will help to assess current implementation status.    | H          |        |
| Complete this field even if the strategy is not selected.      | >          |        |
| * must provide value                                           |            |        |
|                                                                |            | Expand |
| Summarize existing gans/limitations and opportunities for      |            |        |
| improvement in the current implementation of this strategy     | Θ          |        |
| Complete this field even if the strategy is not selected.      | $\sim$     |        |
| * must provide value                                           |            |        |
|                                                                |            | Expand |
| Was this strategy () selected for implementation or            | H          | ● Yes  |
| * must provide value                                           | >          | ○ No   |
|                                                                |            | rese   |
| Describe technical assistance you provided for this strategy   |            |        |
| (e.g., resources, demos, role-playing, etc.)                   | Э          |        |
| Brief description.                                             | $\sim$     |        |
| * must provide value                                           |            |        |
|                                                                |            | Expand |
| Describe action items for this strategy (i.e.,                 |            |        |
| implementation/improvement steps for the provider and          |            |        |
| Short bullets (*) recommended. Action items are auto-copied to |            |        |
| the Strategy Implementation Plan on the "Synopsis" page, which | H          |        |
| can be shared with the provider.                               | $\sim$     |        |
| Recommended format for action items:                           |            |        |
| * Brief description of task [assigned staff: target date]      |            | Expand |
| * must provide value                                           | _          |        |

FIGURE 43: QI STRATEGIES – CUSTOM QI STRATEGIES

| Site Visit Wrap-Up                                                                                                    |                                                                                                    |
|----------------------------------------------------------------------------------------------------|----------------------------------------------------------------------------------------------------|
| ENCOURAGE PROVIDER STAFF TO COMPLETE THE FOLLOWING AC<br>* Introduce colleagues to IQIP and describe the year-long IQIP cycle<br>* Review initial coverage reports, selected IQIP strategies, and roles/<br>* Selector introduce, if already selectedan immunization champ<br>Date planned for 2-month check-in<br>Discuss with provider. | workflows to support implementation<br>ion or QI coordinator, and describe their role                                                                                              |
| * must provide value Optional: Time planned for 2-month check-in on Discuss with provider.                                                                                                    | H<br>Now H:M                                                                                                    |
| Date planned for 6-month check-in<br>Discuss with provider.<br>* must provide value                                                                                                    | H<br>Today M-D-Y                                                                                                    |
| Optional: Time planned for 6-month check-in on<br>Discuss with provider.                                                                                                    | H Now H:M                                                                                                    |
| Date planned for 12-month follow-up<br>Discuss with provider.<br>* must provide value                                                                                                    | H Today M-D-Y                                                                                                    |
| Optional: Time planned for 12-month follow-up<br>Discuss with provider.                                                                                                    | H<br>Now H:M                                                                                                    |
| How much time was devoted to IQIP during this site visit?<br>Only account for time devoted to IQIP specifically. For example, if<br>this is an IQIP-VFC combined visit, count only the IQIP portion.<br>* must provide value                                                                                                    | <ul> <li>Less than 1 hour</li> <li>1 hour to less than 1.5 hours</li> <li>1.5 hours to less than 2 hours</li> <li>2 hours to less than 3 hours</li> <li>3 hours or more</li> </ul> |
| Additional site visit notes                                                                                                    | H<br>P                                                                                                    |
|                                                                                                    | Expand                                                                                                    |
| Click 'Yes' to add a customized note for the provider to the top<br>of the Synopsis page (e.g., consultant contact information).<br>Otherwise, leave blank.                                                                                                    | ⊖ Yes                                                                                                    |
| The text you enter here will show up next to the consultant<br>name on the top of the Synopsis page.                                                                                                    |                                                                                                    |
|                                                                                                    | Expand                                                                                                    |

FIGURE 44: SITE VISIT WRAP-UP

# Check-In (2-Month) Form

In the **Check-In (2-Month)** form, the consultant/staff will enter optional notes related to 2-month checkin preparation, indicate if the provider is lost to follow-up, and enter 2-month check-in call details (**Figure 45**). The consultant will have the option to select if the check-in did not occur because of the provider's availability, update information for the QI strategies that will be implemented (**Figures 46 & 47**) and include any additional check-in notes (**Figure 48**). A warning message will be displayed in the form if the 2-month check-in date entered is either less than 1 month or more than months after the site visit date. Refer to the IQIP Operations Guide for guidance on entering responses in the **QI Strategies** section. Select **Save & Exit Form** or **Save & Go To Next Form** when finished. If the consultant/staff does not save the data, they will need to re-enter the data.

**Tip:** The consultant/staff can right-click on the dashboard to open the **Synopsis** and **Notes** pages in different tabs (or, if the consultant/staff have two monitors, they can open them in separate windows) so that they can view the Notes and Synopsis while entering data during the check-in and follow-up calls. This will allow the consultant/staff to look at each action item in the Strategy Implementation Plan (within the Synopsis page) while on the call, so they can reference the Plan while asking the provider to give status updates. The consultant/staff can then type the provider answers in the other monitor or tab.

**Note:** The **Check-In (2-Month)** form is only applicable if **IQIP** has been selected as the type of QI being reported in the **Initiation and Initial Coverage** form.

#### 📑 Check-In (2-Month)

| Sediting existing VFC PIN WLW11121. Dr. John Watson & Associate L                                                                                                    | London, Sherlock County WW () |        |
|----------------------------------------------------------------------------------------------------|-------------------------------|--------|
| VFC PIN                                                                                                    | WLW11121                      |        |
| 2 Month Check-In Prep                                                                                                    |                               |        |
| Optional: Notes relating to 2-month check-in preparation, including documentation of scheduling attempts.                                                                                                    |                               | Expand |
| Lost to Follow-Up at 2 Months                                                                                                    |                               |        |
| Is this provider lost to follow-up?<br>Answer "yes" only if one of the following applies:<br>- Provider location has closed<br>- Provider has merged with another location<br>- Provider no longer participates in the VFC Program<br>- Provider has opted out of further IQIP engagement<br>- Consultant has made documented attempts to contact the<br>provider by phone and e-mail on at least four separate occasions<br>over a four-week period and received no response<br>* must provide value | H OYes<br>⊘ ®No               | reset  |
| Optional: Was the check-in not completed because of the provider's lack of availability?                                                                                                    | ⊞ OYes<br>⊜ ONo               | reset  |
| 2-Month Check-In Call Details                                                                                                    |                               |        |
| Date of 2-month check-in call * must provide value                                                                                                    | H Today M-D-Y                 |        |
| IQIP consultant who led the call * must provide value                                                                                                    | ⊕ ▼                           |        |
| Does the provider have an immunization champion?<br>If no, encourage the provider to identify one and make it an action<br>item.<br>* must provide value                                                                                                    | ⊕ O Yes<br>⊖ No               | reset  |
| Does the provider have a written vaccination policy?<br>* must provide value                                                                                                    | H O Yes<br>⊖ O No             | reset  |
| Name and title or role of call participants from this provider<br>location<br>CDC recommends, <u>and IQIP coordinators may require</u> , this<br>information to assist with record-keeping and follow-up.                                                                                                    | B<br>P                        | Expand |

FIGURE 19: 2-MONTH CHECK-IN - CALL DETAILS

| 2-Month Check-In Call Details                                                                                                    |                                                                                                    |
|----------------------------------------------------------------------------------------------------|----------------------------------------------------------------------------------------------------|
| Date of 2-month check-in call * must provide value                                                                                                    | H 01-29-2024 Today M-D-Y                                                                                                    |
| WARNING! Double-check your 2-month check-in date<br>month or more than 5 months after the site visit date<br>save 2-month check-in as incomplete and enter the d | . The date you entered is either less than 1<br>e (07-05-2024). If it is more than 5 months<br>ata as the 6-month check-in instead. |

FIGURE 20: 2-MONTH CHECK-IN - CALL DETAILS

| QI Strategies                                                                                                    |                                                                                                    |
|----------------------------------------------------------------------------------------------------|----------------------------------------------------------------------------------------------------|
| Facilitate Return for Vaccination                                                                                                    |                                                                                                    |
| Summarize this strategy's current implementation status<br>Brief summary. Consultants do not need to record every detail that<br>they noted from the site visit but can instead highlight aspects of the<br>implementation status that are noteworthy or have changed since<br>then.<br>* must provide value                                                                                                    | Expand                                                                                                    |
| For reference: Implementation status at site visit                                                                                                    |                                                                                                    |
| Practice has new scheduling system. MAs write note a staff review the notes and schedule with parents at checkout.                                                                                                    | bout upcoming appointment in chart. Checkout<br>checkout. Patients receive appointment cards at                 |
| Summarize existing gaps/limitations and opportunities for<br>improvement in the current implementation of this strategy<br>Brief summary.<br>* must provide value                                                                                                    | (H)<br>C<br>Expand                                                                                              |
| For reference: Gaps/limitations/opportunities at sit                                                                                                    | e visit                                                                                                    |
| Sometimes parents don't have time to schedule before                                                                                                    | leaving. No reminders set up.                                                                                   |
| Describe technical assistance you provided for this strategy<br>(e.g., resources, demos, role-playing, etc.)<br>Brief description.<br>* must provide value<br>For reference: Technical assistance delivered at sit<br>Brainstormed opportunities for including reminders u<br>postcards.                                                                                                    | Expand<br>e visit<br>                                                                                           |
| Role played phrases for ensuring parents make appoin                                                                                                    | tments before leaving                                                                                           |
| Describe action items for this strategy (i.e.,<br>implementation/improvement steps for the provider and<br>future technical assistance you will provide)<br>Short bullets (*) recommended. Action items are auto-copied to<br>the Strategy Implementation Plan on the "Synopsis" page, which<br>can be shared with the provider.<br><u>Recommended format for action items</u> :<br>* Brief description of task [assigned staff: target date] |                                                                                                    |
| Example action item:<br>* Add discussion of patient-scheduling workflow as a standing<br>item for weekly staff meeting [Miguel: 12/14/2023]<br>* must provide value                                                                                                    | Expand                                                                                                    |
| For reference: Action items assigned at site visit                                                                                                    |                                                                                                    |
| Dick will review scheduling software limitations and<br>reminders using the new software by April.<br>During next month's staff training, Matilda will tra<br>and how to encourage all parents to make appointment                                                                                                    | features to see if they can set up text<br>in front desk staff on ACIP schedule guidelines<br>s before leaving. |
|                                                                                                    | -                                                                                                    |

FIGURE 46: 2-MONTH CHECK-IN – QI STRATEGIES

| Leverage IIS Functionality to Improve Immunization Practice                                                                                                    |                                                              |
|----------------------------------------------------------------------------------------------------|--------------------------------------------------------------|
| Summarize this strategy's current implementation status<br>Brief summary. Consultants do not need to record every detail that<br>hey noted from the site visit but can instead highlight aspects of the<br>mplementation status that are noteworthy or have changed since<br>hen.<br>must provide value                                                                                                    | H<br>P                                                       |
| Pau aufannana Tarlanakakina akakan ak aika minik                                                                                                    | Expa                                                         |
| For receive. Imprementation status at site visit                                                                                                    |                                                              |
| Changes in statting have led to lapse in data entry to                                                                                                    | the 113. New ERR may allow for integration.                  |
| iummarize existing gaps/limitations and opportunities for<br>mprovement in the current implementation of this strategy<br>Brief summary.<br>must provide value                                                                                                    | ₽<br>Ģ                                                       |
|                                                                                                    | Expa                                                         |
| For reference: Gaps/limitations/opportunities at site                                                                                                    | visit                                                        |
| Regular direct data entry stalled by staff disruptions<br>with IIS.                                                                                                    | so there's an opportunity to integrate EHR                   |
|                                                                                                    |                                                              |
|                                                                                                    |                                                              |
| Describe technical assistance you provided for this strategy (e.g.,<br>esources, demos, role-playing, etc.)<br>Brief description.<br>must provide value                                                                                                    | •                                                            |
| Describe technical assistance you provided for this strategy (e.g.,<br>esources, demos, role-playing, etc.)<br>Brief description.<br>must provide value                                                                                                    | Expa                                                         |
| Describe technical assistance you provided for this strategy (e.g.,<br>esources, demos, role-playing, etc.)<br>Brief description.<br>must provide value<br>For reference: Technical assistance delivered at site<br>Set up appointment for practice IT to talk with state                                                                                                    | B<br>S<br>Expa<br>Visit<br>IIS staff. Provided IIS handouts. |
| Describe technical assistance you provided for this strategy (e.g.,<br>esources, demos, role-playing, etc.)<br>Brief description.<br>Imust provide value<br>For reference: Technical assistance delivered at site<br>Set up appointment for practice IT to talk with state<br>Describe action items for this strategy (i.e.,<br>implementation/improvement steps for the provider and<br>future technical assistance you will provide)<br>Short bullets (*) recommended. Action items are auto-copied to the<br>Strategy Implementation Plan on the "Synopsis" page, which can be<br>shared with the provider.                                                                                                    | Expa<br>visit<br>IIS staff. Provided IIS handouts.           |
| Describe technical assistance you provided for this strategy (e.g.,<br>esources, demos, role-playing, etc.)<br>Brief description.<br>must provide value<br>For reference: Technical assistance delivered at site<br>Set up appointment for practice IT to talk with state<br>Describe action items for this strategy (i.e.,<br>implementation/improvement steps for the provider and<br>future technical assistance you will provide)<br>Short bullets (*) recommended. Action items are auto-copied to the<br>Strategy Implementation Plan on the "Synopsis" page, which can be<br>shared with the provider.<br>Recommended format for action items:<br>* Brief description of task [assigned staff: target date]                                                                                                    | Expa<br>visit<br>IIS staff. Provided IIS handouts.           |
| Describe technical assistance you provided for this strategy (e.g.,<br>esources, demos, role-playing, etc.)<br>Brief description.<br>Imust provide value<br>For reference: Technical assistance delivered at site<br>Set up appointment for practice IT to talk with state<br>Describe action items for this strategy (i.e.,<br>implementation/improvement steps for the provider and<br>future technical assistance you will provide)<br>Short bullets (*) recommended. Action items are auto-copied to the<br>Strategy Implementation Plan on the "Synopsis" page, which can be<br>shared with the provider.<br>Recommended format for action items:<br>* Brief description of task [assigned staff: target date]<br>Example action item:<br>* Demo (using screen-sharing) how to run coverage reports in the<br>IIS during the 6-month check-in call [M. Hilleman (IQIP consultant):<br>4/1/2022]                                                                                | Expanded IIS handouts.                                       |
| Describe technical assistance you provided for this strategy (e.g.,<br>esources, demos, role-playing, etc.)<br>Brief description.<br>Imust provide value<br>For reference: Technical assistance delivered at site<br>Set up appointment for practice IT to talk with state<br>Describe action items for this strategy (i.e.,<br>implementation/improvement steps for the provider and<br>future technical assistance you will provide)<br>Short bullets (*) recommended. Action items are auto-copied to the<br>Strategy Implementation Plan on the "Synopsis" page, which can be<br>shared with the provider.<br>Recommended format for action items:<br>* Brief description of task [assigned staff: target date]<br>Example action item:<br>* Demo (using screen-sharing) how to run coverage reports in the<br>IIS during the 6-month check-in call [M. Hilleman (IQIP consultant):<br>4/1/2022]<br>must provide value                                                          | Expa                                                         |
| Describe technical assistance you provided for this strategy (e.g.,<br>esources, demos, role-playing, etc.)<br>Brief description.<br>must provide value<br>For reference: Technical assistance delivered at site<br>Set up appointment for practice IT to talk with state<br>Describe action items for this strategy (i.e.,<br>implementation/improvement steps for the provider and<br>future technical assistance you will provide)<br>Short bullets (*) recommended. Action items are auto-copied to the<br>Strategy Implementation Plan on the "Synopsis" page, which can be<br>shared with the provider.<br>Recommended format for action items:<br>* Brief description of task [assigned staff: target date]<br>Example action item:<br>* Demo (using screen-sharing) how to run coverage reports in the<br>IIS during the 6-month check-in call [M. Hilleman (IQIP consultant):<br>4/1/2022]<br>must provide value<br>For reference: Action items assigned at site visit     | Expa                                                         |
| Describe technical assistance you provided for this strategy (e.g.,<br>esources, demos, role-playing, etc.)<br>Brief description.<br>must provide value<br>For reference: Technical assistance delivered at site<br>Set up appointment for practice IT to talk with state<br>Describe action items for this strategy (i.e.,<br>implementation/improvement steps for the provider and<br>future technical assistance you will provide)<br>Short bullets (*) recommended. Action items are auto-copied to the<br>Strategy Implementation Plan on the "Synopsis" page, which can be<br>shared with the provider.<br>Recommended format for action items:<br>* Brief description of task [assigned staff: target date]<br>Example action item:<br>* Demo (using screen-sharing) how to run coverage reports in the<br>IIS during the 6-month check-in call [M. Hilleman (IQIP consultant):<br>4/1/2022]<br>must provide value<br>For reference: Action items assigned at site visit<br> | Expa                                                         |

FIGURE 47: 2-MONTH CHECK-IN – QI STRATEGIES – LEVERAGE IIS FUNCTIONALITY TO IMPROVE IMMUNIZATION PRACTICE

| 2-Month Check-In Wrap-Up                                                                                                    |                     |                                                                        |
|----------------------------------------------------------------------------------------------------|---------------------|------------------------------------------------------------------------|
| ENCOURAGE PROVIDER STAFF TO COMPLETE THE FOLLOWING ACTI<br>* Summarize the 2-month check-in, and review progress toward imple<br>* Adjust staff roles and refine clinic workflows as appropriate | <b>ON I</b><br>ment | TEMS AT THEIR NEXT STAFF MEETING:<br>ation of selected IQIP strategies |
| Additional 2-month check-in notes                                                                                                    | H 🗊                 |                                                                        |
| Reminder: The 6-month check-in call is scheduled for<br>Return to the Site Visit page to update this scheduled date, if needed.                                                                  |                     | Expand                                                                 |
| Click 'Yes' to add a customized note for the provider to the top<br>of the Synopsis page (e.g., consultant contact information).<br>Otherwise, leave blank.                                      | Ð                   | Z Yes                                                                  |
| The text you enter here will show up next to the consultant name on the top of the Synopsis page.                                                                                                | H (p                |                                                                        |
|                                                                                                    |                     | Expand                                                                 |

FIGURE 21: 2-MONTH CHECK-IN WRAP-UP

# Check-In (6-Month) Form

For the 6-month check-in form, the consultant will enter optional notes relating to 6-month check-in preparation and indicate if the provider is lost to follow-up. Consultants will have the option to select whether the check-in was not completed because of provider availability. If "conduct an optional 6-Month coverage assessment" was selected on the **Initiation and Initial Coverage** form, the consultant will enter data into the 6-month coverage assessment details (**Figure 49**), parameters and results sections for childhood (**Figures 50 & 51**), adolescent (**Figures 52 & 53**), and optional older teen (if applicable) (**Figure 54**), and the optional Coverage Assessment Notes section (**Figure 55**) in the **Check-In (6-Month)** form. Warning messages will be displayed in the form if the following occur:

- 1. The 6-month assessment method selected does not match the initial coverage method selected.
- 2. The 6-month assessment "as of" date entered is either less than 5 months or more than 7 months after the initial assessment "as of" date.
- 3. The number of age-eligible patients assessed exceeds the total number of age-eligible patients in the practice for any age cohorts assessed (i.e., childhood, adolescent, or older teen).

Suppose the optional 6-month coverage assessment was selected, but the consultant or the provider no longer wants to review coverage at the time of the check-in. In that case, the consultant/staff can return to the initiation and initial coverage page, reset that question, and select "no."

If the consultant/staff did not select to conduct an optional 6-Month coverage assessment in **the Initiation and Initial Coverage** form, then the coverage assessment sections will be suppressed, and the consultant/staff will only enter data into the 6-Month Check-In Call Details (**Figure 56**), QI Strategies (**Figures 57 & 58**), and Check-In Wrap-Up sections (**Figure 59**). Refer to the IQIP Operations Guide for guidance on entering responses in the **QI Strategies** section. Select **Save & Exit Form** or **Save & Go To Next Form** when finished. If the consultant/staff does not save the data, they will need to re-enter the data.

**Tip:** The consultant/staff can right-click on the dashboard to open the **Synopsis** and **Notes** pages in different tabs (or, if the consultant/staff have two monitors, they can open them in separate windows) so that the consultant/staff can view the Notes and Synopsis while entering data during the check-in and follow-up calls. This will, for instance, allow the consultant/staff to look at each action item in the Strategy Implementation Plan (within the Synopsis page) while on the call, so they can reference the Plan while asking the provider to give status updates. The consultant/staff can then type the provider answers in the other monitor or tab.

**Note:** The **Check-In (6-Month)** form is only applicable if **IQIP** was selected as the type of QI being reported in the **Initiation and Initial Coverage** form and "no" was selected as the answer to the lost to follow-up question of the 2-month check-in form.

#### 📑 Check-In (6-Month)

| Sediting existing VFC PIN WLW11121. Dr. John Watson & Associate London, Sherlock County WW ()                                                                                                    |     |                                                                                                    |  |
|----------------------------------------------------------------------------------------------------|-----|----------------------------------------------------------------------------------------------------|--|
| C PIN WLW11121                                                                                                    |     |                                                                                                    |  |
| 6-Month Check-In Prep                                                                                                    |     |                                                                                                    |  |
| Optional: Notes relating to 6-month check-in preparation,<br>including documentation of scheduling attempts.                                                                                                    |     | Expand                                                                                                    |  |
| Lost to Follow-Up at 6 Months                                                                                                    |     |                                                                                                    |  |
| Is this provider lost to follow-up?<br>Answer "yes" only if one of the following applies:<br>- Provider location has closed<br>- Provider has merged with another location<br>- Provider has opted out of further IQIP engagement<br>- Provider has opted out of further IQIP engagement<br>- Consultant has made documented attempts to contact the<br>provider by phone and e-mail on at least four separate occasions<br>over a four-week period and received no response<br>* must provide value |     | ⊖ Yes<br>® No reset                                                                                                    |  |
| Optional: Was the check-in not completed because of the provider's lack of availability?                                                                                                    | H   | ○ Yes<br>○ No reset                                                                                                    |  |
| 6-Month Coverage Assessment Details                                                                                                    |     |                                                                                                    |  |
| Coverage assessment performed by                                                                                                    | Ð   | O Awardee<br>O Provider<br>O Awardee and provider together<br>reset                                                                                                    |  |
| Method of coverage assessment<br>Use the same method used for the initial assessment                                                                                                    | E ( | <ul> <li>Awardee IIS platform</li> <li>IIS integration software (e.g., SMaRT AFIX or AFIX<br/>Product)</li> <li>CoCASA with IIS data</li> <li>Provider EHR</li> <li>Chart-pull</li> </ul> |  |

FIGURE 49: 6-MONTH CHECK-IN PREP, LOST TO FOLLOW-UP, AND COVERAGE ASSESSMENT DETAILS

| 6-Month Coverage Assessment ParametersChildhood                                                                          |                                                                                   |  |  |
|----------------------------------------------------------------------------------------------------|-----------------------------------------------------------------------------------|--|--|
| Childhood Assessment Details                                                                                             |                                                                                   |  |  |
| Use the assessment parameters below to match those used for the initial assessment.<br>Age range evaluated: 24-35 months |                                                                                   |  |  |
| Childhood 6-month assessment "as of" date                                                                                | (F) Today M-D-Y                                                                   |  |  |
| * must provide value                                                                                                    | <ul> <li>Date assessment performed, unless earlier "as of" date chosen</li> </ul> |  |  |

FIGURE 50: 6-MONTH COVERAGE ASSESSMENT PARAMETERS - CHILDHOOD

| 6-Month Coverage Assessment ResultsChildhood                                                  |                    |  |
|-----------------------------------------------------------------------------------------------|--------------------|--|
| Total number of age-eligible childhood patients in the practice<br>* must provide value       | H<br>[] 10         |  |
| Number of age-eligible childhood patients assessed<br>* must provide value                    | ⊕ 10               |  |
| Enter the childhood coverage percentage assessed for the follow                               | ing vaccine doses: |  |
| 4:3:1:U:U:1:U series<br>U = UTD<br>* must provide value                                       |                    |  |
| 4 DTaP * must provide value                                                                   |                    |  |
| 3 IPV * must provide value                                                                    |                    |  |
| 1 MMR * must provide value                                                                    |                    |  |
| UTD Hib * must provide value                                                                  |                    |  |
| UTD HepB * must provide value                                                                 |                    |  |
| 1 VAR * must provide value                                                                    |                    |  |
| * must provide value                                                                          |                    |  |
| UTD COVID-19                                                                                  |                    |  |
| UTD Influenza<br>Recommended: measure coverage for the previous complete<br>influenza season. |                    |  |
| UTD RV                                                                                        |                    |  |
| 2 HepA                                                                                        |                    |  |

FIGURE 51: 6-MONTH COVERAGE ASSESSMENT RESULTS - CHILDHOOD

### 6-Month Coverage Assessment Parameters---Adolescent

#### Adolescent Assessment Details

Use the assessment parameters below to match those used for the initial assessment.

Age range evaluated: 13 years Patients evaluated at: 13th birthday

Adolescent 6-month assessment "as of" date \* must provide value

| θ      | 31                          | Today M-D-Y      |                 |      |
|--------|-----------------------------|------------------|-----------------|------|
| $\sim$ | Date assessment p<br>chosen | erformed, unless | earlier "as of" | date |
|        |                             |                  |                 |      |

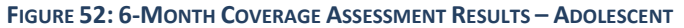

| 6-Month Coverage Assessment ResultsAdolescent                                                      |                     |
|----------------------------------------------------------------------------------------------------|---------------------|
| Total number of age-eligible adolescent patients in the practice * must provide value              |                     |
| Number of age-eligible adolescent patients assessed * must provide value                           | ⊕ [                 |
| Enter the adolescent coverage percentage assessed for the follow                                   | wing vaccine doses: |
| 1 Tdap<br>* must provide value                                                                     |                     |
| 1 MenACWY<br>* must provide value                                                                  | ₿                   |
| UTD HPV * must provide value                                                                       | ₿                   |
| <b>1 Influenza</b><br>Recommended: measure coverage for the previous complete<br>influenza season. | ₩                   |
| 1 HPV                                                                                              | ₽                   |
| ИТО НерВ                                                                                           | ₩                   |
| 2 MMR                                                                                              | ₩                   |
| 2 VAR                                                                                              | ₩                   |
| 2 HepA                                                                                             | 8                   |
| UTD IPV                                                                                            | ₩                   |

FIGURE 22: 6-MONTH COVERAGE ASSESSMENT – ADOLESCENT

| 6-Month Coverage Assessment ParametersOlder Teen                                                   |                                                                  |  |  |  |
|----------------------------------------------------------------------------------------------------|------------------------------------------------------------------|--|--|--|
| Older Teen Assessment Details                                                                      |                                                                  |  |  |  |
| Use the assessment parameters below to match those used for the initial assessment.                |                                                                  |  |  |  |
| Age range evaluated: 17 years<br>Patients evaluated at: 17th birthday                              |                                                                  |  |  |  |
| Older teen 6-month assessment "as of" date                                                         | H Today M-D-Y                                                    |  |  |  |
| * must provide value                                                                               | Date assessment performed, unless earlier "as of" date<br>chosen |  |  |  |
| 6-Month Coverage Assessment ResultsOlder Teen                                                      |                                                                  |  |  |  |
| Total number of age-eligible older teen patients in the practice * must provide value              |                                                                  |  |  |  |
| Number of age-eligible older teen patients assessed * must provide value                           | ⊕                                                                |  |  |  |
| Enter the older teen coverage percentage assessed for the follow                                   | ing vaccine doses:                                               |  |  |  |
| 2 MenACWY                                                                                          |                                                                  |  |  |  |
| <b>1 Influenza</b><br>Recommended: measure coverage for the previous complete<br>influenza season. |                                                                  |  |  |  |
| 1 MenB                                                                                             |                                                                  |  |  |  |
| UTD HPV                                                                                            | ₽                                                                |  |  |  |
| 1 Tdap                                                                                             | ₽                                                                |  |  |  |

FIGURE 54: 6-MONTH COVERAGE ASSESSMENT PARAMETERS AND RESULTS – OLDER TEEN

| Coverage Assessment Notes                                                                                                    |                                                                                                    |        |
|----------------------------------------------------------------------------------------------------|----------------------------------------------------------------------------------------------------|--------|
| <b>6-month coverage assessment notes</b><br>This is optional but may be useful for future reference. Notes from all<br>forms are automatically compiled in the "Notes" instrument. | A Contraction of the second second se | Expand |

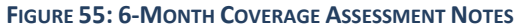

| 6-Month Check-In Call Details                                                                                                    |                  |
|----------------------------------------------------------------------------------------------------|------------------|
| Date of 6-month check-in call * must provide value                                                                                                    | H<br>Today M-D-Y |
| IQIP consultant who led the call * must provide value                                                                                                    |                  |
| Does the provider have an immunization champion?<br>If no, encourage the provider to identify one and make it an action<br>item.<br>* must provide value                                                      | ⊕ O Yes          |
| Does the provider have a written vaccination policy?<br>* must provide value                                                                                                    | ⊕ O Yes          |
| Name and title or role of all call participants from this provider<br>location<br>CDC recommends, <u>and IQIP coordinators may require</u> , this<br>information to assist with record-keeping and follow-up. | H<br>C<br>Expand |

FIGURE 56: 6-MONTH CHECK-IN CALL DETAILS

| Facilitate Return for Vaccination                                                                                                    |                                                                                 |                                       |       |
|----------------------------------------------------------------------------------------------------|---------------------------------------------------------------------------------|---------------------------------------|-------|
| ummarize this strategy's current implementation status<br>rief summary. Consultants do not need to record every detail that<br>rey noted from the 2-month check-in but can instead highlight<br>spects of the implementation status that are noteworthy or have<br>hanged since then.<br>must provide value                                                                                                    | Ð (þ                                                                            |                                       | Expar |
| for reference: Implementation status at 2-month chec                                                                                                    | k-in                                                                            |                                       |       |
| Keeting set up with scheduling software vendor. From<br>checkout.                                                                                                    | it desk                                                                         | staff trained on new script for       |       |
|                                                                                                    |                                                                                 |                                       |       |
| ummarize existing gaps/limitations and opportunities for<br>nprovement in the current implementation of this strategy<br>rief summary.<br>must provide value                                                                                                    | Ð                                                                               |                                       |       |
|                                                                                                    |                                                                                 |                                       | Expa  |
| <pre>for reference: Gaps/limitations/opportunities at 2-m</pre>                                                                                                    | onth c                                                                          | heck-in<br>-                          |       |
|                                                                                                    |                                                                                 |                                       |       |
| escribe technical assistance you provided for this strategy<br>s.g., resources, demos, role-playing, etc.)<br>rief description.<br>must provide value                                                                                                    | H (p                                                                            |                                       |       |
| escribe technical assistance you provided for this strategy<br>e.g., resources, demos, role-playing, etc.)<br>rief description.<br>must provide value                                                                                                    | I) E                                                                            |                                       | Ехра  |
| escribe technical assistance you provided for this strategy<br>a.g., resources, demos, role-playing, etc.)<br>rief description.<br>must provide value<br>For reference: Technical assistance delivered at 2-m                                                                                                    | )<br>C                                                                          | heck-in                               | Expa  |
| escribe technical assistance you provided for this strategy<br>.g., resources, demos, role-playing, etc.)<br>rief description.<br>must provide value<br>For reference: Technical assistance delivered at 2-ma<br>Consultant reviewed best practices for implementing :                                                                                                    | ()<br>()<br>()<br>()<br>()<br>()<br>()<br>()<br>()<br>()<br>()<br>()<br>()<br>( | heck-in<br>-<br>sr letters/postcards. | Expa  |
| escribe technical assistance you provided for this strategy<br>a.g., resources, demos, role-playing, etc.)<br>rief description.<br>must provide value<br>For reference: Technical assistance delivered at 2-m<br>Consultant reviewed best practices for implementing<br>Describe action items for this strategy (i.e.,<br>implementation/improvement steps for the provider and<br>future technical assistance you will provide)<br>Short bullets (*) recommended. Action items are auto-copied to<br>the Strategy Implementation Plan on the "Synopsis" page, which<br>can be shared with the provider.<br>Recommended format for action items:<br>* Brief description of task [assigned staff: target date]<br>Example action item:<br>* Add discussion of patient-scheduling workflow as a standing<br>tem for weekly staff meeting [Miguel: 4/14/2023]                       | H<br>P<br>remind<br>P                                                           | heck-in<br>                           | Ехра  |
| escribe technical assistance you provided for this strategy<br>e.g., resources, demos, role-playing, etc.)<br>rief description.<br>must provide value<br>For reference: Technical assistance delivered at 2-m<br>Consultant reviewed best practices for implementing<br>Describe action items for this strategy (i.e.,<br>implementation/improvement steps for the provider and<br>future technical assistance you will provide)<br>Short bullets (*) recommended. Action items are auto-copied to<br>the Strategy Implementation Plan on the "Synopsis" page, which<br>can be shared with the provider.<br>Recommended format for action items:<br>* Brief description of task [assigned staff: target date]<br>Example action item:<br>* Add discussion of patient-scheduling workflow as a standing<br>tem for weekly staff meeting [Miguel: 4/14/2023]<br>must provide value | H<br>P<br>remind                                                                | heck-in<br>er letters/postcards.      | Ехра  |

FIGURE 57: QI STRATEGIES

| everage IIS Functionality to Improve Immunization Practice                                                                                                    |                                                  |
|----------------------------------------------------------------------------------------------------|--------------------------------------------------|
| terenage in Functionality to improve initialization Fractice                                                                                                    |                                                  |
| ummarize this strategy's current implementation status<br>rief summary. Consultants do not need to record every detail that<br>ney noted from the 2-month check-in but can instead highlight aspects<br>f the implementation status that are noteworthy or have changed                                                                                                    | 8                                                |
| nce then.<br>must provide value                                                                                                    |                                                  |
|                                                                                                    | Exp                                              |
| For reference: Implementation status at 2-month check-i                                                                                                    | n                                                |
| EHR is capable of integration with state IIS.                                                                                                    |                                                  |
|                                                                                                    |                                                  |
| ummarize existing gaps/limitations and opportunities for<br>nprovement in the current implementation of this strategy<br>rief summary.<br>must provide value                                                                                                    | (H)<br>(P)                                       |
|                                                                                                    | Exp                                              |
| For reference: Gaps/limitations/opportunities at 2-mont                                                                                                    | h check-in                                       |
| Jolene working with IT and state IIS to smooth out issu                                                                                                    |                                                  |
|                                                                                                    |                                                  |
|                                                                                                    |                                                  |
|                                                                                                    |                                                  |
| escribe technical assistance you provided for this strategy (e.g.,<br>asources, demos, role-playing, etc.)<br>rief description.                                                                                                    | B<br>@                                           |
| escribe technical assistance you provided for this strategy (e.g.,<br>esources, demos, role-playing, etc.)<br>rief description.<br>must provide value                                                                                                    | H<br>P<br>Exp                                    |
| Describe technical assistance you provided for this strategy (e.g.,<br>esources, demos, role-playing, etc.)<br>rief description.<br>must provide value<br>For reference: Technical assistance delivered at 2-mont                                                                                                    | B<br>Exp<br>Exp                                  |
| Describe technical assistance you provided for this strategy (e.g.,<br>asources, demos, role-playing, etc.)<br>rief description.<br>must provide value<br>For reference: Technical assistance delivered at 2-mont<br>Demonstrated data quality checks that Jolene can do.                                                                                                    | B<br>Exp<br>Exp                                  |
| Describe technical assistance you provided for this strategy (e.g.,<br>esources, demos, role-playing, etc.)<br>rief description.<br>must provide value<br>For reference: Technical assistance delivered at 2-mont<br>Demonstrated data quality checks that Jolene can do.                                                                                                    | ()<br>Exp<br>th check-in                         |
| Describe technical assistance you provided for this strategy (e.g.,<br>esources, demos, role-playing, etc.)<br>rief description.<br>must provide value<br>For reference: Technical assistance delivered at 2-mont<br>Demonstrated data quality checks that Jolene can do.<br>Describe action items for this strategy (i.e.,<br>implementation/improvement steps for the provider and future<br>technical assistance you will provide)<br>Short bullets (*) recommended. Action items are auto-copied to the<br>Strategy Implementation Plan on the "Synopsis" page, which can be<br>shared with the provider.                                                                                                    | Exp                                              |
| Describe technical assistance you provided for this strategy (e.g.,<br>esources, demos, role-playing, etc.)<br>rief description.<br>must provide value<br>For reference: Technical assistance delivered at 2-mont<br>Demonstrated data quality checks that Jolene can do.<br>Describe action items for this strategy (i.e.,<br>implementation/improvement steps for the provider and future<br>technical assistance you will provide)<br>Short bullets (*) recommended. Action items are auto-copied to the<br>Strategy Implementation Plan on the "Synopsis" page, which can be<br>shared with the provider.<br>Recommended format for action items:<br>* Brief description of task [assigned staff: target date]                                                                                                    | <pre></pre>                                      |
| Describe technical assistance you provided for this strategy (e.g.,<br>esources, demos, role-playing, etc.)<br>rief description.<br>must provide value<br>For reference: Technical assistance delivered at 2-mont<br>Demonstrated data quality checks that Jolene can do.<br>Describe action items for this strategy (i.e.,<br>implementation/improvement steps for the provider and future<br>technical assistance you will provide)<br>Short bullets (*) recommended. Action items are auto-copied to the<br>Strategy Implementation Plan on the "Synopsis" page, which can be<br>shared with the provider.<br>Recommended format for action items:<br>* Brief description of task [assigned staff: target date]<br>Example action item:<br>* Demo (using screen-sharing) how to run coverage reports in the IIS<br>during the 6-month check-in call [M. Hilleman (IQIP consultant):<br>10/1/2022]                                                                                  |                                                  |
| Pescribe technical assistance you provided for this strategy (e.g.,<br>esources, demos, role-playing, etc.)<br>rief description.<br>must provide value<br>For reference: Technical assistance delivered at 2-mont<br>Demonstrated data quality checks that Jolene can do.<br>Describe action items for this strategy (i.e.,<br>implementation/improvement steps for the provider and future<br>technical assistance you will provide)<br>Short bullets (*) recommended. Action items are auto-copied to the<br>Strategy Implementation Plan on the "Synopsis" page, which can be<br>shared with the provider.<br>Recommended format for action items:<br>* Brief description of task [assigned staff: target date]<br>Example action item:<br>* Demo (using screen-sharing) how to run coverage reports in the IIS<br>during the 6-month check-in call [M. Hilleman (IQIP consultant):<br>10/1/2022]<br>must provide value                                                            | €<br>h check-in                                  |
| Pescribe technical assistance you provided for this strategy (e.g.,<br>esources, demos, role-playing, etc.)<br>rief description.<br>must provide value<br>For reference: Technical assistance delivered at 2-mont<br>Demonstrated data quality checks that Jolene can do.<br>Describe action items for this strategy (i.e.,<br>implementation/improvement steps for the provider and future<br>technical assistance you will provide)<br>Short bullets (*) recommended. Action items are auto-copied to the<br>Strategy Implementation Plan on the "Synopsis" page, which can be<br>shared with the provider.<br>Recommended format for action items:<br>* Brief description of task [assigned staff: target date]<br>Example action item:<br>* Demo (using screen-sharing) how to run coverage reports in the IIS<br>during the 6-month check-in call [M. Hilleman (IQIP consultant):<br>10/1/2022]<br>must provide value<br>For reference: Action items assigned at 2-month check-i | ₽<br>Exp<br>h check-in<br>P<br>Exp<br>Exp<br>Exp |

FIGURE 58: 6-MONTH CHECK-IN QI STRATEGIES

| 6-Month Check-In Wrap-Up                                                                                                    |     |           |  |  |
|----------------------------------------------------------------------------------------------------|-----|-----------|--|--|
| ENCOURAGE PROVIDER STAFF TO COMPLETE THE FOLLOWING ACTION ITEMS AT THEIR NEXT STAFF MEETING:<br>* Summarize the 6-month check-in, and review progress toward implementation of selected IQIP strategies<br>* Adjust staff roles and refine clinic workflows as appropriate |     |           |  |  |
| Additional 6-month check-in notes                                                                                                    |     | Expand    |  |  |
| Reminder: The 12-month follow-up call is scheduled for<br>Return to the Site Visit page to update this scheduled date, if needed.                                                                                                    |     |           |  |  |
| Click 'Yes' to add a customized note for the provider to the top<br>of the Synopsis page (e.g., consultant contact information).<br>Otherwise, leave blank.                                                                                                    | E Q | Z Yes     |  |  |
| The text you enter here will show up next to the consultant name on the top of the Synopsis page.                                                                                                    | Ð   | Freedo    |  |  |
|                                                                                                    |     | A/PAD-11D |  |  |

# Follow-Up (12-Month) Form

In the **Follow-Up (12-Month)** form, the consultant/staff will enter optional notes relating to 12-month follow-up preparation, indicate if the provider is lost to follow-up, and indicate if electronic data are available for a 12-month assessment (**Figure 60**). If yes, the consultant/ staff will enter 12-Month coverage assessment details (**Figure 60**), parameters and results for childhood (**Figure 61**), adolescent (**Figure 62**), and older teen (if applicable) (**Figure 63**). The consultant/staff will also enter coverage assessment notes and 12-Month follow-up call details (**Figure 64**), information for the QI strategies (**Figures 65 & 66**) that were implemented, and additional follow-up notes (**Figure 67**). Warning messages will be displayed in the form if the following occur:

- 1. The 12-month assessment method selected does not match the initial coverage method selected.
- 2. The 12-month assessment "as of" date entered is either less than 11 months or more than 13 months after the initial assessment "as of" date.
- 3. The number of age-eligible patients assessed exceeds the total number of age-eligible patients in the practice for any age cohort assessed (i.e., childhood, adolescent, or older teen).

Refer to the IQIP Operations Guide for guidance on entering responses in the **QI Strategies** section. Select **Save & Exit Form** or **Save & Go To Next Form** when finished. If the consultant/staff does not save the data, they will need to re-enter data.

**Tip:** The consultant/staff can right-click on the dashboard to open the **Synopsis** and **Notes** pages in different tabs (or, if the consultant/staff have two monitors, they can open them in separate windows) so that they can view the Notes and Synopsis while entering data during the check-in and follow-up calls. This will, for instance, allow the consultant/staff to look at each action item in the Strategy Implementation Plan (within the Synopsis page) while on the call, so they can reference the Plan while asking the provider to give status updates. The consultant/staff can then type the provider answers in the other monitor or tab.

**Note:** The **Follow-Up (12-Month)** form is only applicable if **IQIP** was selected as the type of QI being reported in the **Initiation and Initial Coverage** form.

| 12-Month Follow-Up Prep                                                                                                    |      |                                                                                                    |
|----------------------------------------------------------------------------------------------------|------|----------------------------------------------------------------------------------------------------|
| Optional: Notes relating to 12-month follow-up preparation, including documentation of scheduling attempts.                                                                                                    | E (  | Expand                                                                                                    |
| Lost to Follow-Up at 12 Months                                                                                                    |      |                                                                                                    |
| Is this provider lost to follow-up?<br><u>Answer "yes" only if one of the following applies:</u><br>Provider location has closed<br>Provider has merged with another location<br>Provider no longer participates in the VFC Program<br>Provider has opted out of further IQIP engagement<br>Consultant has made documented attempts to contact the<br>provider by phone and e-mail on at least four separate occasions<br>over a four-week period and received no response | E () | ○ Yes<br>◉ No                                                                                                    |
| 12-Month Coverage Assessment Details                                                                                                    |      |                                                                                                    |
| Is IIS or EHR data available to generate coverage without a manual chart review?<br>* must provide value                                                                                                    | Ð    | ● Yes<br>○ No<br>reset                                                                                                    |
| Coverage assessment performed by<br>* must provide value                                                                                                    | Ð    | <ul> <li>Awardee</li> <li>Provider</li> <li>Awardee and provider together</li> </ul>                                                                                                    |
| Method of coverage assessment<br>Use the same method used for the initial assessment<br>* must provide value                                                                                                    | Ð (l | <ul> <li>Awardee IIS platform</li> <li>IIS integration software (e.g., SMaRT AFIX or AFIX<br/>Product)</li> <li>CoCASA with IIS data</li> <li>Provider EHR</li> <li>Chart-pull</li> </ul> |

FIGURE 60: 12-MONTH COVERAGE ASSESSMENT DETAILS

| 12-Month Coverage Assessment ResultsChildhood                                                                                      |                     |  |
|----------------------------------------------------------------------------------------------------|---------------------|--|
| Total number of age-eligible childhood patients in the practice<br>* must provide value                                            | H<br>(I)            |  |
| Number of age-eligible childhood patients assessed<br>* must provide value                                                         | ₿ 10                |  |
| Enter the childhood coverage percentage assessed for the follow                                                                    | ving vaccine doses: |  |
| 4:3:1:U:U:1:U series<br>U = UTD<br>* must provide value                                                                            | ₿                   |  |
| 4 DTaP * must provide value                                                                                                    |                     |  |
| 3 IPV * must provide value                                                                                                    |                     |  |
| 1 MMR * must provide value                                                                                                    | ₽                   |  |
| UTD Hib * must provide value                                                                                                    |                     |  |
| UTD HepB<br>* must provide value                                                                                                   |                     |  |
| 1 VAR<br>* must provide value                                                                                                    |                     |  |
| UTD PCV<br>* must provide value                                                                                                    |                     |  |
| UTD COVID-19                                                                                                    |                     |  |
| UTD Influenza<br>Recommended: measure coverage for the previous complete<br>influenza season (i.e., July 1, 2022 - June 30, 2023). |                     |  |
| UTD RV                                                                                                    |                     |  |
| 2 HepA                                                                                                    |                     |  |

FIGURE 61: 12-MONTH COVERAGE ASSESSMENT – CHILDHOOD

| 12-Month Coverage Assessment ParametersAdolescent                                                                                       |                                                                                                    |  |  |
|----------------------------------------------------------------------------------------------------|----------------------------------------------------------------------------------------------------|--|--|
| Adolescent Assessment Details                                                                                                    |                                                                                                    |  |  |
| Use the assessment parameters below to match those used for th                                                                          | e initial assessment.                                                                                    |  |  |
| Age range evaluated: 13 years<br>Patients evaluated at: 13th birthday                                                                   |                                                                                                    |  |  |
| Adolescent 12-month assessment "as of" date * must provide value                                                                        | <ul> <li>H Today M-D-Y</li> <li>Date assessment performed, unless earlier "as of" date chosen</li> </ul> |  |  |
| 12-Month Coverage Assessment ResultsAdolescent                                                                                          | :                                                                                                    |  |  |
| Total number of age-eligible adolescent patients in the practice<br>* must provide value                                                | 8                                                                                                    |  |  |
| Number of age-eligible adolescent patients assessed<br>* must provide value                                                             | (+) ↓ 40                                                                                                 |  |  |
| Enter the adolescent coverage percentage assessed for the follow                                                                        | ving vaccine doses:                                                                                      |  |  |
| 1 Tdap<br>* must provide value                                                                                                    | H<br>@                                                                                                   |  |  |
| 1 MenACWY<br>* must provide value                                                                                                    | ⊕                                                                                                    |  |  |
| UTD HPV<br>* must provide value                                                                                                    |                                                                                                    |  |  |
| UTD COVID-19                                                                                                    | H<br>@                                                                                                   |  |  |
| <b>1 Influenza</b><br>Recommended: measure coverage for the previous complete<br>influenza season (i.e., July 1, 2022 - June 30, 2023). | (H)<br>(c)                                                                                               |  |  |
| 1 HPV                                                                                                    | (H)                                                                                                    |  |  |
| UTD HepB                                                                                                    | H<br>@                                                                                                   |  |  |
| 2 MMR                                                                                                    | H<br>@                                                                                                   |  |  |
| 2 VAR                                                                                                    | H<br>0                                                                                                   |  |  |
| 2 НерА                                                                                                    | H<br>@                                                                                                   |  |  |
| UTD IPV                                                                                                    | H<br>9                                                                                                   |  |  |

FIGURE 62: 12-MONTH COVERAGE ASSESSMENT – ADOLESCENT

| 12-Month Coverage Assessment ParametersOlder Teen                                                                                                    |                                                                                |  |  |
|----------------------------------------------------------------------------------------------------|--------------------------------------------------------------------------------|--|--|
| Older Teen Assessment Details                                                                                                    |                                                                                |  |  |
| Use the assessment parameters below to match those used for the initial assessment.<br>Age range evaluated: 17 years<br>Patients evaluated at: 17th birthday |                                                                                |  |  |
| Older Teen 12-month assessment "as of" date<br>* must provide value                                                                                          | H Today M-D-Y<br>Date assessment performed, unless earlier "as of" date chosen |  |  |
| 12-Month Coverage Assessment ResultsOlder Teen                                                                                                    | n                                                                              |  |  |
| Total number of age-eligible older teen patients in the practice<br>* must provide value                                                                     | ₽                                                                              |  |  |
| Number of age-eligible older teen patients assessed<br>* must provide value                                                                                  | ⊕ 40                                                                           |  |  |
| Enter the older teen coverage percentage assessed for the following vaccine doses:                                                                           |                                                                                |  |  |
| 2 MenACWY                                                                                                    | ₽                                                                              |  |  |
| UTD COVID-19                                                                                                    | ₽                                                                              |  |  |
| <b>1 Influenza</b><br>Recommended: measure coverage for the previous complete<br>influenza season (i.e., July 1, 2022 - June 30, 2023).                      | (H)                                                                            |  |  |
| 1 MenB                                                                                                    | ₽                                                                              |  |  |
| UTD HPV                                                                                                    | ₽                                                                              |  |  |
| 1 Tdap                                                                                                    | ⊕                                                                              |  |  |

FIGURE 63: 12-MONTH COVERAGE ASSESSMENT - OLDER TEEN

| Coverage Assessment Notes                                                                                                    |            |               |
|----------------------------------------------------------------------------------------------------|------------|---------------|
| <b>12-month assessment notes</b><br>This is optional but may be useful for future reference. Notes from<br>all forms are automatically compiled in the "Notes" instrument. | E p        |               |
|                                                                                                    |            | Expa          |
| 12-Month Follow-Up Call Details                                                                                                    |            |               |
| Date of 12-month follow-up                                                                                                    | θ          |               |
| * must provide value                                                                                                    | $\bigcirc$ | Today M-D-Y   |
| IQIP consultant who led the call                                                                                                    | H          | ~             |
| Does the provider have an immunization champion?                                                                                                    |            |               |
| If no, encourage the provider to identify one and make it an action<br>item.                                                                                               | €          | ○ Yes<br>○ No |
| * must provide value                                                                                                    |            |               |
| Does the provider have a written vaccination policy?<br>* must provide value                                                                                               | Ð          | ● Yes<br>○ No |
|                                                                                                    |            | re            |
| Name and title or role of all call participants from this provider<br>location                                                                                             | θ          |               |
| CDC recommends, and IQIP coordinators may require, this<br>information to assist with record-keeping and follow-up.                                                        | >          |               |
|                                                                                                    |            | Ехра          |

FIGURE 64: 12-MONTH FOLLOW-UP COVERAGE ASSESSMENT NOTES AND CALL DETAILS

| QI Strategies                                                                                                    |                  |
|----------------------------------------------------------------------------------------------------|------------------|
| Facilitate Return for Vaccination                                                                                                    |                  |
| Summarize this strategy's current implementation status (and discuss with the provider the progress observed over the past 12 months)<br>Brief summary. Consultants do not need to record every detail that they noted from the 6-month check-in but can instead highlight aspects of the implementation status that are noteworthy or have changed since then.<br>* must provide value                                                                                                    | ₽<br>₽<br>Expand |
| Summarize existing gaps/limitations and opportunities for<br>improvement in the current implementation of this strategy<br>Brief summary.<br>* must provide value                                                                                                    | Expand           |
| Describe technical assistance you provided for this strategy<br>(e.g., resources, demos, role-playing, etc.) and plans for<br>sustainable implementation<br>Brief description.<br>* must provide value                                                                                                    | B<br>P<br>Expand |
| Describe action items for this strategy (i.e.,<br>implementation/improvement steps for the provider and<br>future technical assistance you will provide)<br>Short bullets (*) recommended. Action items are auto-copied to<br>the Strategy Implementation Plan on the "Synopsis" page, which<br>can be shared with the provider.<br><u>Recommended format for action items</u> :<br>* Brief description of task [assigned staff: target date]<br><u>Example action item</u> :<br>* Add discussion of patient-scheduling workflow as a standing<br>item for weekly staff meeting [Miguel: 10/14/2023] | Expand           |

FIGURE 65: 12-MONTH FOLLOW-UP QI STRATEGIES

| Leverage IIS Functionality to Improve Immunization Practice                                                                                                    |      |        |
|----------------------------------------------------------------------------------------------------|------|--------|
|                                                                                                    |      |        |
| Summarize this strategy's current implementation status (and discuss with the provider the progress observed over the past 12 months)<br>Brief summary. Consultants do not need to record every detail that they noted from the 6-month check-in but can instead highlight aspects of the implementation status that are noteworthy or have changed since then. | E () | Expand |
|                                                                                                    |      |        |
| Summarize existing gaps/limitations and opportunities for<br>improvement in the current implementation of this strategy<br>Brief summary.<br>* must provide value                                                                                                    | E    |        |
|                                                                                                    |      | Expand |
| Describe technical assistance you provided for this strategy<br>(e.g., resources, demos, role-playing, etc.) and plans for<br>sustainable implementation<br>Brief description.<br>* must provide value                                                                                                    | •    |        |
|                                                                                                    |      | Expand |
| Describe action items for this strategy (i.e.,<br>implementation/improvement steps for the provider and<br>future technical assistance you will provide)<br>Short bullets (*) recommended. Action items are auto-copied to<br>the Strategy Implementation Plan on the "Synopsis" page, which<br>can be shared with the provider.                                |      |        |
| Recommended format for action items:<br>* Brief description of task [assigned staff: target date]                                                                                                    | H    |        |
| Example action item:<br>* Demo (using screen-sharing) how to run coverage reports in the<br>IIS during the 6-month check-in call [M. Hilleman (IQIP consultant):<br>12/8/2023]                                                                                                    |      | Expand |
| * must provide value                                                                                                    |      |        |

FIGURE 246: 12-MONTH FOLLOW-UP QI STRATEGIES – LEVERAGE IIS FUNCTIONALITY TO IMPROVE IMMUNIZATION PRACTICE

| 12-Month Follow-Up Wrap-Up                                                                                                    |        |        |  |
|----------------------------------------------------------------------------------------------------|--------|--------|--|
| ENCOURAGE PROVIDER STAFF TO COMPLETE THE FOLLOWING ACTION ITEMS AT THEIR NEXT STAFF MEETING:<br>* Evaluate implementation status of selected IQIP strategies<br>* Refine roles and workflows to support sustained improvement |        |        |  |
| Additional 12-month follow-up notes                                                                                                    |        | Evnand |  |
| <b>Click 'Yes' to add a customized note for the provider to the top of the Synopsis page (e.g., consultant contact information).</b> Otherwise, leave blank.                                                                  | E<br>Ç | ☑ Yes  |  |
| The text you enter here will show up next to the consultant name on the top of the Synopsis page.                                                                                                    | H (l   | Expand |  |

FIGURE 67: 12-MONTH FOLLOW-UP WRAP-UP

### Synopsis Page

The **Synopsis page** concisely summarizes awardee and provider contact information, strategies selected, the Strategy Implementation Plan, dates of check-ins and follow-up, and coverage data (including baseline, goals, and follow-up). Coverage tables on the Synopsis page now exclude rows for optional vaccines if no optional vaccine coverages have been reported. Refer to the IQIP Operations Guide for guidance on interpreting the year-over-year (YOY) column data in the coverage summary vaccination tables. An up-to-date IQIP Synopsis (and the Strategy Implementation Plan within it) can be saved as a PDF or printed and shared with the provider after each step of the IQIP cycle.

- 1. If the consultant/staff wish, they can share the Synopsis page with the provider after each visit and call, so they have a record of what was covered and what their action items are. To do this, highlight the information on the Synopsis page starting with "IQIP Status" at the top and ending at the bottom, above the yellow bar labeled "Form Status." Once highlighted, right-click anywhere on the highlighted area and select "Print" to print it or save it as a PDF to share with the provider.
- 2. Alternatively, if the consultant/staff would like to format or edit the IQIP Synopsis before sharing it, they can highlight the information on the page starting with "IQIP Status" at the top and ending at the bottom, above the yellow bar labeled "Form Status." Once highlighted, copy and paste it into a blank Word document (with or without the program's logo/letterhead).
  - a. To make it look nicer, scroll to the top left of the content the consultant/staff just pasted and click on the square with the "+" in the middle of it (it appears when they hover their mouse near the top left). This will highlight everything the consultant/staff just pasted. Click on Layout in the Table Tools ribbon at the top of Word. Then click "AutoFit" and select the "AutoFit Contents" option. Now the full table fits on the page nicely.
  - b. With the entire table still highlighted, the consultant/staff can also click **Design** in the **Table Tools** ribbon and then click on the pulldown menu labeled **Shading** and select No color. Now the pasted content no longer has a grey background.

### **Notes Page**

The **Notes** page is a compilation of all the text fields and notes entered in the IQIP Database's various sections for a specific provider record. Its primary purpose is for IQIP consultants to review provider IQIP data while preparing for check-in and follow-up calls. This section may also be shared with providers (using the formatting methods described for the Synopsis page above).

### <u>Reports</u>

The IQIP Database includes multiple reports that the consultant/staff can view in the **Reports** section of the project navigation pane (**Figure 68**). Each Report can be viewed within a browser or exported into

various formats (e.g., CSV, Excel, SAS, R). To export, at the top of the window, click on **Export Report**, select the preferred file format, and open the exported file. (Most commonly, users will choose **CSV/Microsoft Excel (raw data)**). Now the data can be sorted, filtered, and manipulated more efficiently.

Some reports take time to load and render in the browser window. If the consultant/staff know they will not be viewing a report in the browser window, they can export it more quickly by clicking on **Data Exports**, **Reports**, and **Stats** link under the **Applications** section of the project navigation pane.

For contextual information about report data, consult the **IQIP Database codebook** by clicking the **Codebook** button on the **Project Home** page. Reports give numbers for multiple choice answers, for example, and the codebook helps determine which answer each number represents (e.g., 0, incomplete; 1, unverified; 2, complete).

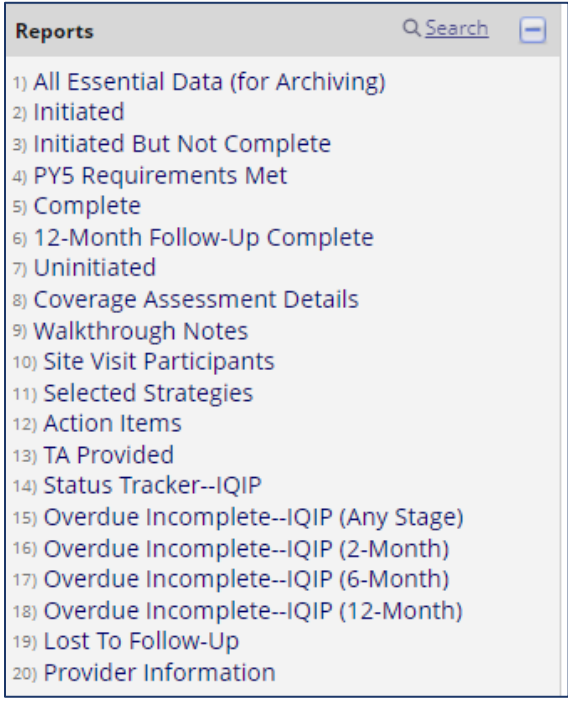

FIGURE 68: REPORTS NAVIGATION PANE

- 1. All Essential Data: Comprehensive report of all data elements for provider location records. It includes all essential data.
- 2. **Initiated:** Report of IQIP and Alternate QI provider location records for which data entry (i.e., record initiation) has begun.
- 3. **Initiated But Not Complete:** Report of IQIP provider location records for which data entry (i.e., record initiation) has begun but the cycle is not complete (check-ins or follow-up still due).
- 4. **PY6 Requirements Met:** Report of IQIP and Alternate QI providers for which PY6 requirements are met. (i.e., for IQIP, initiation and initial coverage and site visit forms are saved as complete. For alternate QI, initiation and initial coverage form is saved as complete.)
- 5. **Complete:** Report of IQIP and Alternate QI provider location records where all required forms are saved as complete.
- 6. **Uninitiated:** Report of provider location records for which data entry (i.e., record initiation) has not begun.
- 7. **Coverage Assessment Details:** Report displays the date, age range, and "evaluated at" information for all initial coverage assessments for which the "Initiation and Initial Coverage" form is saved as complete. The report also indicates the assessment method used (e.g., IIS or CoCASA) and the number of patients assessed.
- 8. **Walkthrough Notes:** Report includes the notes taken from the "walkthrough" of the provider's vaccination workflow that should occur at the start of each IQIP site visit.
- 9. **Site Visit Participants:** Report includes fields describing provider staff participation in the IQIP site visit for both single-site and multi-site visits.
- 10. **Selected Strategies:** Report generates data summarizing which (and how many) strategies were selected during all site visits saved as "complete." The report identifies whether or not a custom strategy was presented during the site visit and, if so, the name of the custom strategy and whether or not it was selected.
- 11. Action Items: Report includes all action items entered at each step of the IQIP process for each strategy. The report also indicates which strategies were selected for implementation/improvement on the site visit and which were not. Only providers with a site visit saved as "complete" will appear.
- 12. **TA Provided:** Report includes all data entered that describes technical assistance (TA) provided at each step of the IQIP process. The report also indicates which strategies were selected for implementation/improvement on the site visit and which were not. Only providers with a site visit marked as "complete" will appear.
- 13. **Status Tracker—IQIP:** Report of provider location record completion status (IQIP records only).
- 14. **Overdue Incomplete—IQIP (Any Stage):** Report of all initiated IQIP records (not Alt QI records) with a planned date for the 2-month check-in, 6-month check-in, and/or 12-month follow-up that has passed without being completed. Any provider on this list is overdue for a check-in or follow-up.

- 15. **Overdue Incomplete—IQIP (2-Month):** Report of all initiated IQIP records with a planned date for the 2-month check-in that has passed without being completed. The 2-month check-in has either not yet happened or has happened but has not yet been saved as "complete."
- 16. **Overdue Incomplete—IQIP (6-Month):** Report of all initiated IQIP records with a planned date for the 6-month check-in that has passed without being completed. The 6-month check-in has either not yet happened or has happened but has not yet been saved as "complete."
- 17. Overdue Incomplete—IQIP (12-Month): Report of all initiated IQIP records with a planned date for the 12-month follow-up that has passed without being completed. The 12-month follow-up has either not yet happened or has happened but has not yet been saved as "complete."
- 18. Lost to Follow-Up: Report identifies providers that are marked as lost to follow-up after the IQIP site visit. The report includes the criteria used to mark the provider as lost to follow-up and any recorded lost to follow-up notes.
- 19. **Provider Information:** Report of data information for each provider.
- 20. **Provider IQIP Site Visit History:** This report displays providers' site visit dates from PY1-PY5 and whether the provider was initiated in PY6.

### **File Repository**

The **File Repository** contains multiple documents for reference, such as the IQIP Operations Guide, the printable IQIP Site Visit Form, the number of required visits for each awardee, and other helpful documents and forms for preparing for and conducting site visits and calls. The File Repository link is accessible under the **Applications** section of the project navigation pane.

For questions or issues regarding the IQIP Database, please contact the IQIP Database Help Desk at: <u>IQIPDatabase@cdc.gov</u>. For all other IQIP-related questions or comments, please contact <u>IQIP@cdc.gov</u>.